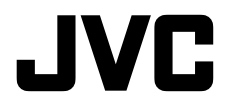

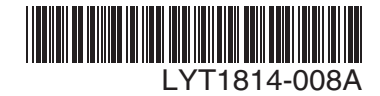

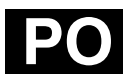

INSTRUKCJA OBSŁUGI

# CYFROWA KAMERA WIDEO

# GR-D820E GR-D860E

#### Szanowny Nabywco,

Dziękujemy za zakup niniejszej cyfrowej kamery wideo. Przed przystąpieniem do jej użytkowania prosimy o zapoznanie się z zasadami bezpieczeństwa i środkami ostrożności na stronach 4 – 6.

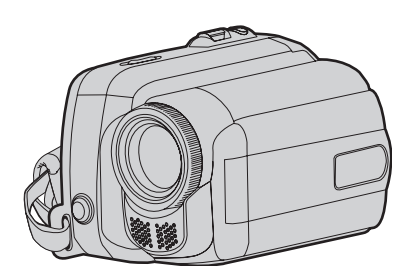

llustracje w tej instrukcji obsługi przedstawiajš kamerę GR-D860.

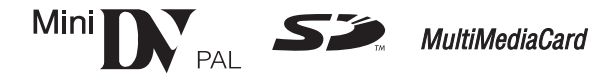

# 1. Przygotowanie Do Użycia

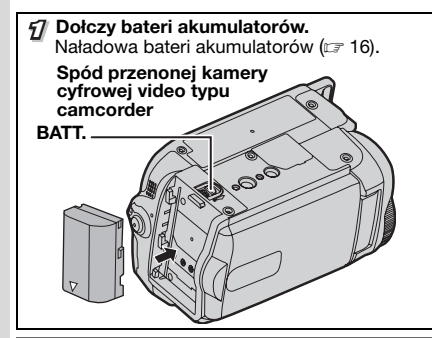

#### Uwagi:

- Bateria akumulatorów nie jest naładowana przy zakupie kamery video. Prosimy wymieni bateri akumulatorów przed zastosowaniem.
- Zastosowa bateri akumulatorów typu JVC BN-VF808U/VF815U/VF823U.
   Stosowanie pospolitych baterii, które nie nadaj si do sprztu JVC, moe spowodowa uszkodzenie wewntrznego obwodu ładowania.

# 2. Nagrywanie Video

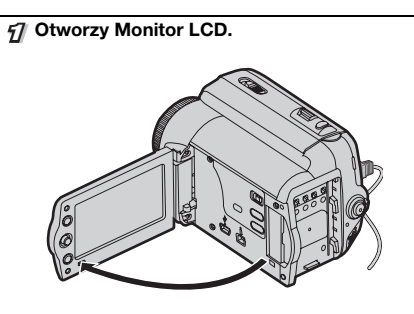

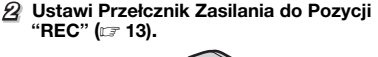

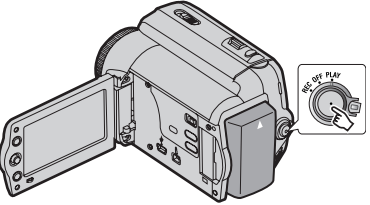

GR-D860 Ustawi Przełcznik **MEMORY/VIDEO** do Pozycji "**VIDEO**" (CF 13).

# 3. Odtwarzanie

Ustawi Przełcznik Zasilania do Pozycji
 "PLAY" (I 13).

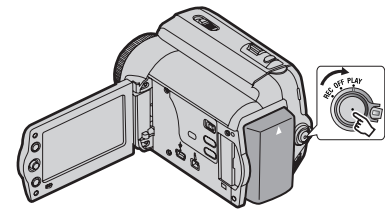

GR-D860 Ustawi Przełcznik **MEMORY/VIDEO** do Pozycji "**VIDEO**" (CF 13).  Zostanie wywietlony ekran przez ok 3 sekundy.

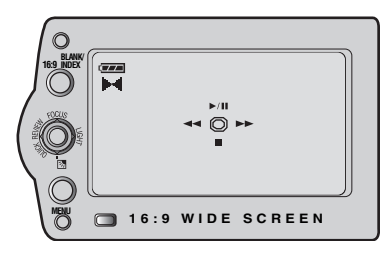

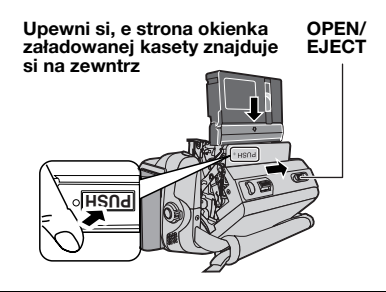

#### Uwagi:

- Przed właciwym nagrywaniem wanych danych, naley wykona próbne nagrywanie i odtwarzanie próbnego nagrania, w celu sprawdzenia, e video i dwik zostały poprawnie nagrane.
- Na pocztek zalecane jest zastosowanie ustawienia trybu AUTO, w celu nagrywania.

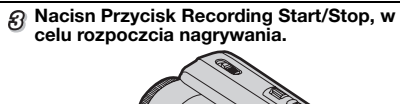

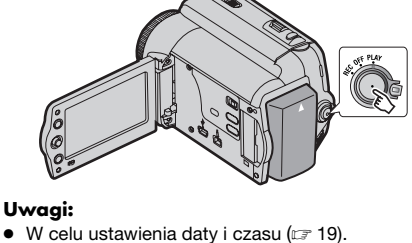

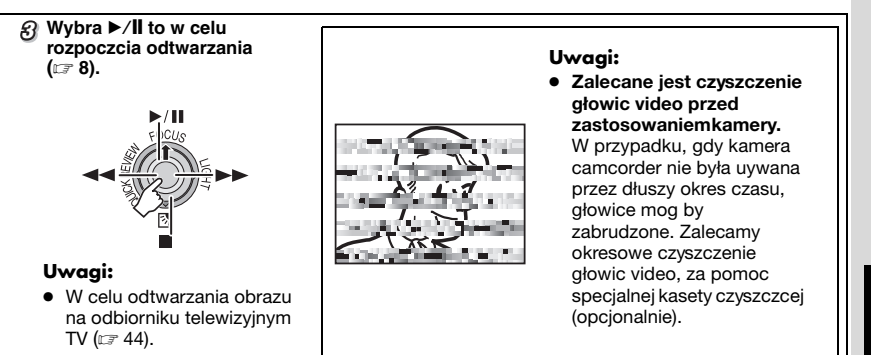

POLSKI

# Przeczytaj Najpierw!

- Przed rozpoczęciem ważnego nagrania należy wykonać nagranie próbne.
   Nagranie próbne należy odtworzyć, aby upewnić się, że obraz i dźwięk zostały nagrane prawidłowo.
- Przed użyciem urządzenia zalecane jest wyczyszczenie głowic wizyjnych.

Jeśli kamera nie była używana przez pewien czas, głowice mogą być brudne. Zalecane jest okresowe czyszczenie głowic wizyjnych przy użyciu kasety czyszczącej (wyposażenie opcjonalne).

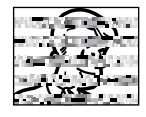

- Kasety z taśmą i kamere należy przechowywać odpowiednich warunkach. Głowice wizyjne mogą brudzić się szybciej, jeśli kasety z taśmą i kamera są przechowywane w miejscu zakurzonym. Kasetę z taśmą należy wyjąć z kamery i przechowywać w pudełku na kasetę. Kamerę należy przechowywać w torbie lub innym opakowaniu.
- Ważne nagrania należy wykonywać, korzystając z trybu SP (Standardowy Grać). Tryb LP (Długa Grać) umożliwia wydłużenia nagrania o 50% w porównaniu z trybem SP (Standardowy Grać), ale w zależności od właściwości taśmą i środowiska użytkowania w czasie odtwarzanią mogą pojawić się zakłócenia możaikowe.

Dlatego do wykonywania ważnych nagrań zalecany jest tryb SP.

- Bezpieczeństwo i niezawodność.
   Zalecane jest stosowanie w kamerze wyłącznie oryginalnych akumulatorów i akcesoriów firmy JVĆ.
- Niniejszy produkt zawiera opatentowane i zastrzeżone w inny sposób technologie oraz dziala wyłącznie z akumulatorem typu JVC Data Battery. Należy używać akumulatorów JVC BN-VF808U/BN-VF815U/BN-VF823U. Używanie zwykłych akumulatorów innych niż JVC może spowodować uszkodzenie wewnętrznego ukladu ładowania.
- Należy używać wyłącznie kaset z oznaczeniem Mini DV ™IN.
- GR-De60 Kamera została zaprojektowana do używania z cyfrowymi kasetami wideo, kartami pamięci SD i MultiMediaCard. Dla urządzenia można używać tylko kaset z oznaczeniem Marki oraz kart pamięci z oznaczeniem I ub MultiMediaCard.
- Należy pamiętać, że kamera ta nie jest zgodna z innymi cyfrowymi formatami wideo.

- Zalecane jest używanie kaset firmy JVC. Kamera jest zgodna ze wszystkimi dostępnymi komercyjnie kasetami spełniającymi standard MiniDV, ale kasety firmy JVC zostały zaprojektowane i zoptymalizowane w celu zwiększenia wydajnożci kamery.
- Należy pamiętać o tym, że kamera jest przeznaczona do użytku osobistego. Używanie jej do celów komercyjnych bez odpowiedniego zezwolenia jest zabronione. (Nawet w przypadku nagrywania wydarzeń, takich jak pokazy, występy czy wystawy, wyłącznie na własny użytek, zdecydowanie zalecane jest wcześniejsze uzyskanie zezwolenia).
- NIE NALEŻY pozostawiać urządzenia
  - w miejscach, w których temperatura przekracza 50°C.
  - w miejscach o skrajnie niskiej (poniżej 35%) lub skrajnie wysokiej (80%) wilgotności.
  - w miejscach narażonych na bezpośrednie działanie promieni słonecznych.
  - latem w zamkniętym samochodzie.
  - w pobliżu grzejnika.
- Monitor LCD został wykonany przy użyciu bardzo precyzyjnej technologii. Jednak mogą być na rim stale widoczne czarne lub świecące jasno punkty (czerwone, zielone lub niebieskie). Punkty te nie są nagrywane na taśmie. Nie wynika to z uszkodzenia urządzenia. (Punkty efektywne: powyżej 99,99%).
- Nie należy pozostawiać podłączonego akumulatora, gdy kamera nie jest używana. Regularnie należy sprawdzać, czy urządzenie działa.
- Microsoft<sup>®</sup> i Windows<sup>®</sup> sa zastrzeżonymi znakami towarowymi lub znakami towarowymi firmy Microsoft Corporation w Stanach Zjednoczonych i/lub innych krajach.

Należy również przeczytać sekcję "Ostrzeżenia" znajdującą się na stronach 48 - 50.

#### Uwagi Dotyczące Akumulatorów

NIEBEZPIECZEŃSTWO! Nie wolno demontować akumulatorówani wystawiać ich na działanie ognia lub wysokiej temperatury, co grozi pożarem lub wybuchem.

OSTRZEŻENIE! Nie należy dopuszczać do kontaktu akumulatora lub jego styków z metalami, ponieważ może to spowodować spięcie i wywołanie pożaru.

Aby wyłączyć demonstrację, ustaw opcję "TRYB DEMO" na "WYŁ." (I 29, 33).

#### OSTRZEŻENIE: ABY WYKLUCZYĆ RYZYKO POŻARU LUB PORAŻENIA, NIE NALEŻY WYSTAWIAĆ URZĽDZENIA NA DZIAŁANIE WODY ANI WILGOCI.

#### OSTRZEŻENIA:

- Aby uniknąć porażenia prądem elektrycznym, nie wolno otwierać obudowy. Wewnątrz nie ma żadnych czężci, które wymagają obsługi ze strony użytkownika. Naprawę należy zlecać wykwalifikowanym fachowcom.
- Jeżeli zasilacz prądu zmiennego nie będzie używany przez dłuższy czas, zaleca się odłączenie kabla zasilającego od gniazda sieciowego.

#### Środki Ostrożności Dotyczšce Wymienialnej Baterii Litowej

W przypadku nieodpowiedniego obchodzenia się z bateriš może wystąpić zagrożenie pożarem lub poparzeniem chemicznym.

poparzeniem chemicznym. Baterii nie należy ładować, demontować, rozgrzewać do temperatury wyższej niż 100°C ani spalać. Baterię należy wymieniać na baterię firm Panasonic (Matsushita Electric), Sanyo, Sony lub Maxell CR2025.

W przypadku nieodpowiedniej wymiany baterii może wystąpić zagrożenie pożarem lub wybuchem.

- Zużyte baterie należy szybko utylizować.
- Przechowywać w miejscach niedostępnych dla dzieci.
- Nie należy demontować ani poddawać działaniu ognia.

#### OSTRZEŻENIA:

- Ta kamera współpracuje z sygnałami systemu telewizji kolorowej PAL. Nie można jej wykorzystywać do odtwarzania materiałów na odbiorniku telewizyjnym w innym systemie. Jednak nagrywac na zywo i odtwarzac nagrania na wyswietłaczu LCD można wszedzie.
- Níniejszy produkt wykorzystuje opatentowane oraz chronione innymi prawami własnożci rozwiązania i może działać tylko z akumulatorami JVC Data Battery. Należy używać akumulatora BN-VF808U/BN-VF815U/BN-VF823U firmy JVC, a do jego ładowania lub zasilania kamery z gniazda sieciowego należy używać wielonapięciowego zasilacza znajdującego się w zestawie. (Może zaistnieć potrzeba skorzystania z odpowiedniego adaptera przejżciowego w celu dopasowania wtyczki do różnych konstrukcji gniazd sieciowych w różnych krajach.)

#### UWAGI:

- Tabliczka znamionowa (płytka z numerem seryjnym) oraz ostrzeżenie dotyczące bezpieczeństwa znajdują się na spodzie i/lub w tylnej czężci urządzenia.
- Dane znamionowe i ostrzeżenie dotyczące bezpieczeństwa w przypadku zasilacza sieciowego znajdują się na jego wierzchniej i spodniej czężci.

#### OSTRZEŻENIE:

Akumulatorów nie nalezy narazac na dzialanie zbyt wysokich temperatur, wywolanych np. przez promienie sloneczne, ogien itp.

#### **OSTRZEŻENIE:**

Wtyczka zasilająca powinna być łatwo dostępna.

W przypadku instalacji urządzenia w szafce lub na półce należy upewnić się, że wolna przestrzeń z każdej strony jest wystarczająca, aby zapewnić odpowiednią wentylację (przynajmniej (10 cm po obu stronach, u góry i z tyłu).

Nie należy blokować otworów wentylacyjnych. (Jeżli otwory wentylacyjne zostaną zablokowane gazetą lub źcierką itd., ciepło może nie być odprowadzane.)

Na urządzeniu nie należy stawiać źródeł otwartego ognia, takiego jak płonące żwiece.

Przy utylizacji zużytych baterii należy wziąć pod uwagę kwestie ochrony źrodowiska i żciżle przestrzegać miejscowych przepisów i praw okreżlających zasady utylizacji zużytych baterii.

Nie należy dopużcić do pochlapania lub zamoczenia urządzenia.

Nie wolno używać urządzenia w łazience oraz w miejscach, gdzie występuje woda.

Na wierzchu urządzenia nie należy również stawiać pojemników z wodą lub innymi płynami (typu kosmetyki lub leki, wazony, doniczki, filiżanki itd.)

(Przedostanie się wody lub innej substancji płynnej do wnętrza urz dzenia grozi pożarem lub porażeniem pr dem elektrycznym.)

Nie kieruj obiektywu prosto w stronę slońca. Może bowiem dojźć do uszkodzenia wzroku, jak również do nieprawidłowego działania układów elektrycznych kamery. Istnieje również ryzyko pożaru lub porażenia prądem elektrycznym.

#### OSTRZEŻENIE:

Poniższe uwagi dotyczą zagrożeń związanych z uszkodzeniem kamery i urazami fizycznymi w przypadku użytkownika.

Podczas obsługi należy zawsze odpowiednio zamocować i używać dostępnego paska. Nosząc lub trzymając kamerę za wyświetlacz LCD, można upuścić urządzenie lub spowodować, ze nie będzie ono dzialać prawidłowo.

Należy uważać, aby palce nie zostały przycięte przez pokrywę gniazda kasety.

Kamera nie powinna być używana przez dzieci, ponieważ są one szczególnie podatne na ten typ obrażeń.

Statywu nie należy używać w przypadku nierównych i niestabilnych powierzchni. Może się on wywrócić i spowodować poważne uszkodzenie kamery.

#### OSTRZEŻENIE!

Nie zaleca się pozostawiania kamery na wierzchu odbiornika telewizyjnego z podłączonymi kablami (Audio/ Video, S-Video itd.), bowiem zaplątanie się w kable może spowodować zsunięcie się kamery i jej uszkodzenie.

#### [Kraje Unii Europejskiej]

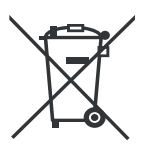

Symbole przedstawione obok oznaczajš, że sprzętu elektrycznego i elektronicznego oraz baterii po zakończeniu okresu ich eksploatacji nie należy wyrzucać razem z odpadami gospodarczymi. Należy je natomiast odnosić do specjalnie do tego przeznaczonych punktów odbioru urzšdzeń elektrycznych i elektronicznych, jak również baterii, w celu ich odpowiedniego przerobu, odzysku i recyklingu zgodnie z krajowym ustawodawstwem oraz w zgodzie z Dyrektywami 2002/96/EC i 2006/66/EC.

Dbajšc o prawidłowe pozbywanie się takich produktów, przyczyniasz się do ochrony zasobów naturalnych i zmniejszasz negatywny wpływ oddziaływania na

rodowisko i zdrowie ludzi, zagrożone niewła ciwym traktowaniem odpadów

Szczegółowe informacje dotyczšce punktów zbiórki i powtórnego przerobu takich produktów można uzyskać u władz lokalnych, w firmach zajmujšcych się zagospodarowaniem odpadów lub w sklepie, w którym zakupiono produkt.

Produkty

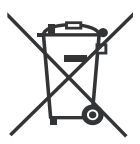

Bateria

# Zgodnie z krajowym ustawodawstwem, w przypadku nieprawidłowego usuwania wspomnianych odpadów mogš być nakładane kary.

#### [Użytkownicy biznesowi]

elektronicznych.

Je li zaszła potrzeba pozbycia się niniejszego produktu, prosimy zajrzeć na strony <u>www.jvc-europe.com</u>, aby uzyskać informacje o możliwo ci jego odbioru.

#### [Kraje poza Uniš Europejskš]

Takie symbole sš ważne tylko w Unii Europejskiej. W razie konieczno ci pozbycia się takich przedmiotów prosimy postępować zgodnie z lokalnymi przepisami lub innymi zasadami postępowania ze zużytym sprzętem elektrycznym i elektronicznym oraz bateriami, obowišzujšcymi w państwa kraju.

Szanowny Kliencie, **[Kraje Unii Europejskiej]** Niniejsze urządzenie spełnia wymogi obowiązujących europejskich dyrektyw i standardów w zakresie kompatybilno ci elektromagnetycznej i bezpieczeństwa urządzeń elektrycznych.

Europejskim przedstawicielem Victor Company of Japan Limited jest: JVC Technology Centre Europe GmbH Postfach 10 05 52 61145 Friedberg Niemcy

Uwaga: Oznaczenie Pb, znajdujšce się pod symbolem baterii wskazuje, że ta bateria zawiera ołów.

6 ро

# Spis Treści P0 7

# Przygotowania

| Informacje O Tym Ppodręczniku<br>Wyposażenie | 8  |
|----------------------------------------------|----|
| Mocowanie Osłony Obiektywu                   | 9  |
| Podłaczanie Filtru Rdzeniowego               | 9  |
| Mocowanie Paska na Ramie                     | 9  |
| Regulacja Paska                              | 10 |
| Mocowanie Statywu                            | 10 |
| Korzystanie Z Karty Pamięci SD               | 10 |
| Przygotowanie Pilota                         | 11 |
| Indeks                                       | 11 |
| Wskaźniki Wyżwietlacza LCD                   | 14 |
| Zasilanie                                    | 16 |
| Ustawienia Języka                            | 17 |
| Ustawianie Daty I Godziny                    | 17 |
| Regulacja Jasności Wyświetlacza              | 18 |
| Wkładanie/Wyjmowanie Kasety                  | 18 |
| Tryb Panoramiczny 16:9                       | 18 |

8

24

# Nagrywanie I Odtwarzanie 19

| Nagrywanie Podstawowe               | 19  |
|-------------------------------------|-----|
| Pozostały Czas Dla Tażmy            | 19  |
| Szybki Podglad                      | 19  |
| Tryb Automatyczny/Ręczny            | 20  |
| Kod Czasu                           | 20  |
| Zbliżenie                           | 21  |
| Podwójne Nagrywanie                 | 21  |
| Zwykłe Odtwarzanie                  | 21  |
| Błyskawiczne Wyszukiwanie           | 22  |
| Wyszukiwanie Luki                   | 22  |
| Odtwarzanie Za Pomocš Pilota        |     |
| Zdalnego Sterowania                 | 23  |
| Odtwarzanie W Zwolnionym Tempie     | 23  |
| Odtwarzanie Klatka Po Klatce        | 23  |
| Zbliżanie Podczas Odtwarzania       | 23  |
| Efekty Specjalne Podczas Odtwarzani | a23 |
|                                     |     |

# GR-D860 Proste Nagrywanie I Odtwarzanie (D.S.C.)

# Robienie Zdjęć Cyfrowym Aparatem Fotograficznym 24 Odtwarzanie Zwykłe Zdjęć 25 Automatyczne Odtwarzanie Zdjęć 25 Odtwarzanie Plików Z Indeksu 25 Usuwanie Informacji Wyświetlanych Na 26 Ekranie 26 Ochrona Plików 26 Usuwanie Informacji O Drukowaniu 27 Ustawienie Informacji O Drukowaniu 27

| Drukowanie Wszystkich Zdjęć (Jeden | 1     |
|------------------------------------|-------|
| Wydruk Dla Każdego)                | 27    |
| Drukowanie Wybranych Zdjęć Oraz V  | Vielu |
| Odbitek                            | 28    |
| Resetowanie Liczby Odbitek         | 28    |
| Inicjowanie Karty Pamięci          | 28    |
|                                    |       |

# Funkcje Zaawansowane 29

| Menu Szczegółowych Regulacji     | 29  |
|----------------------------------|-----|
| Zmiana Ustawień Menu             | 29  |
| Menu Nagrywania                  | 30  |
| Menu Odtwarzania                 | 34  |
| Funkcie Nagrywania               | 34  |
| Lampa LED                        | 35  |
| Spowolnienie                     | 35  |
| Zdjecie (Nagranie Zdjecia        |     |
| Na Taśmie)                       | 35  |
| Reczne Ustawianie Ostrożci       | 36  |
| Kontrola Ekspozycji              | 36  |
| Blokada Przysłony                | 37  |
| Kompensacja Przeciwożwietlenia   |     |
| Punktowa Kontrola Ekspozycii     | 37  |
| Regulacia Balansu Bieli          | 38  |
| Raeczna Regulacia Balansu Bieli  | 38  |
| Efekt Plynnego Pojawiania Sie/   |     |
| Zanikania Obrazu                 | 39  |
| Program Automatycznej Ekspozycji |     |
| (AE), Efekty I Efekty Migawki    | 39  |
| Kopiowanie Nieruchomych Obrazów  |     |
| Nagranych Na Taśmie Na Karte     |     |
| Pamieci                          | 40  |
|                                  |     |
| Poisczenia/Edycja                | .41 |
| Podłączanie do Telewizora lub    |     |
| Magnetowidu                      | 41  |
| Kopiowanie Na Magnetowid         | 41  |
| Wyposażonego W Gniazdo DV        |     |
| (Kopiowanie Cyfrowe)             | 42  |
| Podłaczanie Do Komputera         |     |
| Osobistego                       | 43  |
| Dubbing Dźwieku                  |     |
| Wstawianie                       | 44  |

# Informacje Dodatkowe

| Rozwil'zvwanie Problemów | 45 |
|--------------------------|----|
| Ostrzeżenia              | 48 |
| Konserwaica              | 50 |
| Dane Techniczne          | 51 |
| Skorowidz                | 52 |

# Informacje O Tym Ppodręczniku

# Džwignią kontrolna (🖙 13)

Džwignią sterującą można się posługiwać na dwa sposoby.

| Czynnożć |      | nożć            | Aby Wybrać                             |
|----------|------|-----------------|----------------------------------------|
| ^        | ►/II | FOCUS           | Przesuń dźwignię sterującą w górę.     |
| ×        |      | 2               | Przesuń dźwignię sterującą w<br>prawo. |
| >        | •    | LIGHT*          | Przesuń dźwignię sterującą w<br>prawo. |
| <        | ◄    | QUICK<br>REVIEW | Przesuń dźwignię sterującą w<br>lewo.  |

\* GR-D860

SET.

- Przesun dzwignie sterowania w góre/w dól/w lewo/w prawo, aby wybrac odpowiednia funkcje.
- FOCUS SET

2 Naciznij dźwignie sterująca, aby wybrać

FICURE FICE

3.

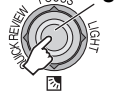

Ikony, takie jak GR-D660, wskazują, że dana funkcja jest dostępna tylko w określonym modelu.

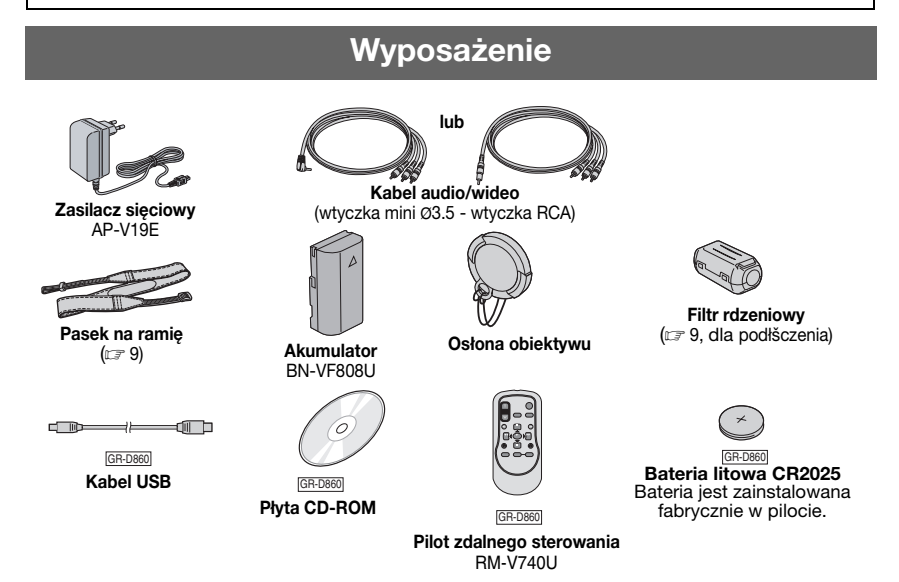

#### Uwaga:

Do podłączeń należy używać wyłącznie kabli znajdujących się w zestawie. Nie wolno używać innych kabli.

# Mocowanie Osłony Obiektywu

Aby chronić obiektyw, należy zamocować dostarczonš osłonę, tak jak przedstawiono to na rysunku.

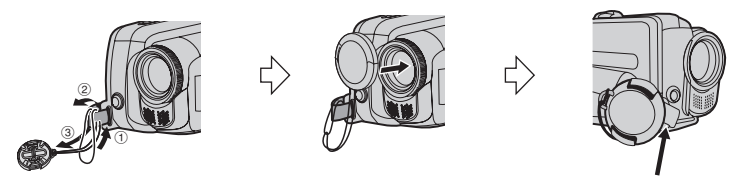

Podczas nagrywania umiesc tutaj.

# Podłączanie Filtru Rdzeniowego

Na przewód należy założyć filtr rdzeniowy. Filtr rdzeniowy zmniejsza zakłócenia.

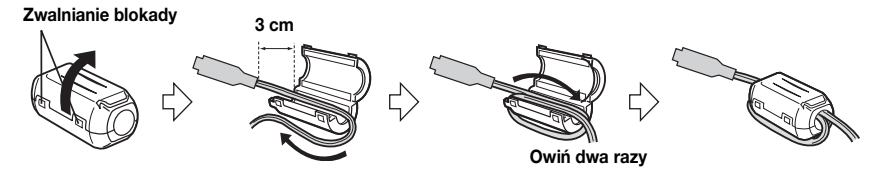

# Mocowanie Paska na Ramię

Otwórz klapkę zamkniętą na rzep i przełóż koniec paska przez oczko. Przełóż koniec paska przez klamerkę, wyreguluj długożć i zamocuj szlufką.

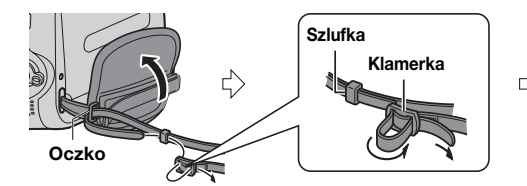

Przesuń szlufkę jak najbliżej oczka i zamknij klapkę na rzep.

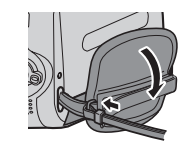

# Regulacja Paska

Otwórz klapkę i wyreguluj pasek.

 Przed regulacją usuń wszystkie etykiety zabezpieczające, które mogą znajdować się na rzepie.

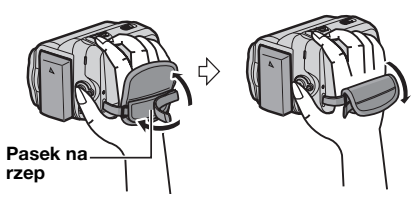

# Mocowanie Statywu

Ustaw otwór w kamerze równo z kołkiem statywu i gniazdo montażowe równo ze śrubą, a następnie włóż i zablokuj.

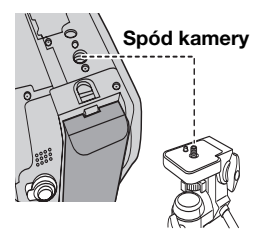

# GR-D860 Korzystanie Z Karty Pamięci SD

Ustaw przełšcznik zasilania w pozycji "OFF"

Otwórz osłonę karty.

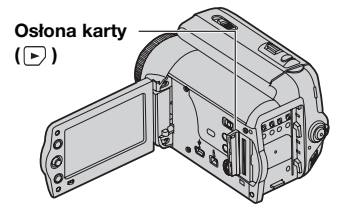

Włóż kartę do kamery obciętą krawędzią skierowaną w stronę urządzenia.

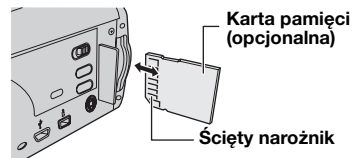

8 Zamknij osłonę karty pamięci.

## Aby wyjšć kartę pamięci SD

Naciśnij kartę pamięci SD jeden raz.

- Gdy karta nieco się wysunie, wyciągnij ją.
- Nie wolno dotykać styków na odwrocie etykiety.

#### Uwagi:

- Karty pamięci niektórych firm nie są zgodne z tą kamerš. Przed kupieniem karty pamięci należy zapytać się o zgodność producenta lub sprzedawcę.
- Nowa karta pamięci przed użyciem musi zostać sformatowana (127 28).

# WYKONAJ FORMATOWANIE

Jest wyświetlany, gdy wystąpi problem z kartą pamięci, jej pamięć zostanie uszkodzona lub nie zostanie zainicjowana. Należy zainicjować kartę pamięci.

# BŁĄD KARTY!

Komunikat ten pojawia się, gdy kamera nie rozpoznaje załadowanej karty pamięci. Wyjmij kartę pamięci i włóż ja ponownie. Powtarzaj tę czynność, aż komunikat przestawnie być wyświetlany. Jeżli komunikat nadal będzie wyświetlany, karta pamięci jest uszkodzona.

# GR-D860 Przygotowanie Pilota

W zakupionym z kamerš pilocie zdalnego sterowania znajduje się bateria. Przed użyciem należy usunąć izolację.

#### Skuteczny obszar wišzki

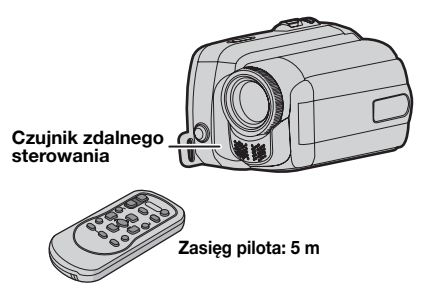

#### Uwaga:

Kiedy czujnik jest wystawiony bezpo rednio na promienie słońca lub inne silne światło, emitowana wišzka podczerwieni może nie sterować wcale lub może powodować wykonywanie błędnych poleceń.

#### Aby ponownie włożyć baterię

Wycišgnij gniazdo baterii, naciskajšc na zaczep blokady.

#### Zaczep blokady

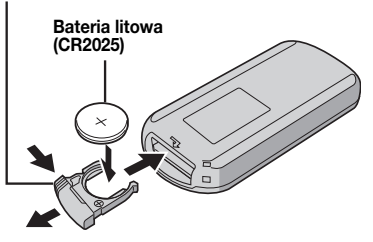

# **GR-D860** Indeks

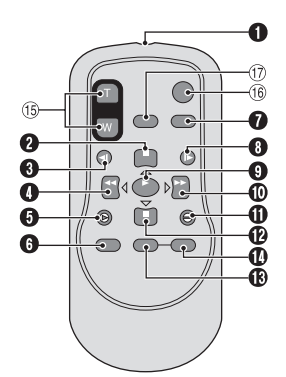

- Okienko emitera wišzki podczerwieni
- Przycisk PAUSE/Przycisk w górę (1) 23)
- Przycisk wolnego przewijania do tyłu (SLOW) (127 23)
- Przycisk REW/Przycisk w lewo (23)
- Przycisk INSERT (17 44)
- Przycisk SHIFT (I 23)
- Przycisk DISPLAY (17 25)
- Przycisk wolnego przewijania do przodu (SLOW) (I 23)
- Przycisk PLAY
- Przycisk szybkiego przewijania do przodu/ Przycisk w prawo (I 23)
- Przycisk A. DUB (I 44)
- Przycisk STOP/Przycisk w dół (17 23)
- Przycisk EFFECT (17 23)
- Przycisk ON/OFF (1 23)
- (b) Przyciski zbliżenia (T/W)/Zbliżanie/oddalanie (IF 21, 23)
- (i) Przycisk START/STOP Działanie takie jak dla przycisku rozpoczęcia/ zatrzymania nagrywania na kamerze.
- Przycisk S.SHOT Działanie takie jak dla przycisku SNAPSHOT na kamerze.

# Indeks

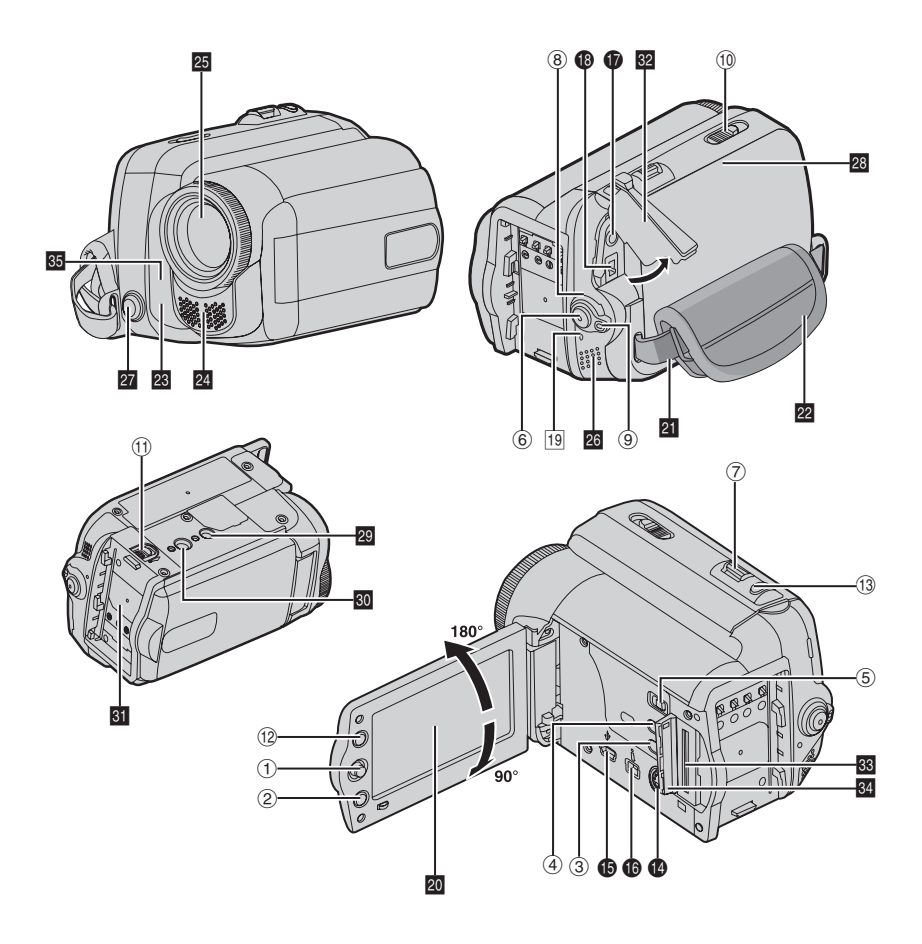

- Monitor LCD można regulować w zakresie 270°.
- Na wyświetlaczu LCD mogą pojawić się jasne kolorowe plamy. Nie żwiadczy to jednak o nieprawidłowej pracy urządzenia.
- Szybkie włączanie/wyłączanie po otwarciu/zamknięciu monitora Kamerę można włączać/wyłączać, otwierając/zamykając monitor LCD podczas nagrywania.

# Przyciski Sterujące

- Džwignia kontrolna (1788)
  - <: Przycisk w lewo/przewijania w tył [ (127 21) / szybkiego podgladu [QUICK REVIEW] (19)
  - >: Przycisk w prawo/szybkiego przewijania w przód [▶▶] (☞ 21) / GR-D860 Lampy LED [LIGHT] (17 35)
  - rzycisk w górę/odtwarzania/pauzy [►/II] (1 21) /recznego ustawiania ostrożci [FOCUS] (17 36)
  - ∨: Przycisk w dół/stop [■] (□ 21) / kompensacji przeciwożwietlenia 🐼 (137) /Przycisk ekspozycji punktowej (17 37)
  - Przycisk w dół: SET
- 2 Przycisk menu [MENU] (1 29)
- ③ Przycisk Auto [AUTO] (20)
- ④ Przycisk sprawdzenia stanu [DATA] (17)
- (5) GR-D860 MEMORY/VIDEO Przełšcznik
- ⑥ Przycisk rozpoczęcia/zakończenia nagrvwania [START/STOP] (17 19)
- ⑦ Dźwignia zoomu [T/W] (1 21) / Przycisk regulacji głożnika [VOL. +,-] (21)
- ⑧ Przełącznik zasilania [REC, OFF, PLAY]
- 9 Przycisk blokady
- 1 Przełacznik otwarcia/wysuwu kasety [OPEN/EJECT] (17 18)
- 1 Przycisk odłączania akumulatora [BATT.] (5716)
- 12 Przycisk trybu panoramicznego 16:9 [16:9] (13) /Przycisk wyszukiwania luki [BLANK] (C 22) / GR-D860 Przycisk indeksu [INDEX] (17 25)
- 1 Przycisk zdjęcia [SNAPSHOT] (1 24, 35) / GR-D860 Przycisk spowolnienia [SLOW] (17 35)

# Złącza

- GR-D860 Gniazdo wyjściowe sygnału S-Video [S] (c 41)
- GR-D860 Złšcze USB (Universal Serial Bus) (17 43)
- Złacze cyfrowego wideo [DV OUT] (i.LINK\*)
   (17 42.43)
- \* i.LINK odnosi sie do specvfikacii IEEE1394-1995 i jej rozszerzeń. Logo 🖡 jest używane z produktami zgodnymi ze standardem i.LINK.
- Gniazda kamery znajdują się pod osłonami.
- Gniazdo wyjżciowe sygnałów audio/wideo [AV] (c 41)
- I Gniazdo zasilania [DC] (I 16)

# Wskaźniki

19 POWER/CHARGE Lamp (1) 16)

# Pozostałe Elementy

- 20 Wyżwietlacz LCD (IF 12)
- 21 Pasek na ramie (cr 9)
- 22 Pasek (177 9)
- 23 Czujnik kamery (Należy uważać, aby ten obszar nie został zakryty, ponieważ znajduje się tu czujnik konieczny do robienia zdjęć)
- 24 Mikrofon stereofoniczny
- 25 Obiektyw
- 26 Głożnik (🖙 21)
- 27 GR-D860 Lampa LED (13 35) (Nie zasłaniaj tego miejsca podczas filmowania)
- 28 Pokrywa gniazda kasety (17 18)
- 29 Otwór stabilizujacy (17 10)
- 30 Gniazdo do mocowania statywu (17 10)
- 31 Mocowanie akumulatora
- 32 Pokrywa złacza

GR-D860

- 33 Gniazdo karty pamięci
- 34 Osłona karty
- 35 Czujnik zdalnego sterowania (17 11)

#### Pozycja Przełącznika Zasilania

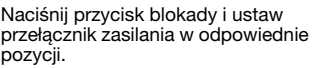

REC:

- Aby nagrać na tażmie.
- GR-D860 Nagrywanie na karcie pamięci.

# OFF:

Aby wyłączyć kamerę.

# PLAY:

- Aby odtworzyć nagrania z tażmy.
- GR-D860 Wyświetlanie zdjęcia zapisanego na karcie pamięci lub przesyłanie takiego zdjęcia do komputera.

GR-D860 Przełacznika MEMORY/ MEMORY VIDEO VIDEO 

# VIDEO:

Nagrywanie na taśmie lub odtwarzanie z taśmv.

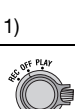

# 14 P0 Przygotowania

#### MEMORY:

Nagrywanie na karcie pamięci lub dostęp do danych zapisanych na karcie pamięci.

# Wskaźniki Wyżwietlacza LCD

# Tylko Podczas Nagrywania Wideo

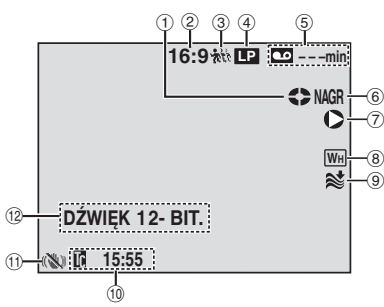

 Wskaźnik działania taśmy (Obraca się, gdy taśma jest używana.)

- Wskaźnik wybranego trybu ekranu (I 18)
- GR-D860 Wskaźnik spowolnienia (17 35)
- ④ Tryb szybkości nagrywania (SP/LP) (17 31) (tylko wskaźnik LP jest wyświetlany)
- ⑤ Pozostały czas dla taśmy (1 19)
- 6 NAGR: (Pojawia się podczas nagrywania.) (17 19) GROBO WOLN: (Pojawia się podczas używania spowalniania.) (17 35)
- ⑦ GR-D860
   ○: Wstaw (□ 44)
   GR-D860
   □○: Pauza we wstawianiu
- ⑧ Wskaźnik wybranego efektu płynnego pojawiania się/zanikania obrazu (☞ 39)
- Wskaźnik funkcji wyciszania szumu wiatru (C 31)
- 10 Kod czasu (🖙 20, 32)
- (1) Cyfrowy stabilizator obrazu ("STAB. OBR.") (127 30)
  - (tylko wskaźnik 🚓 jest wyświetlany.)
- DŹWIĘK 12-BIT./16-BIT.: Wskaźnik trybu dźwiękowego (IF 31) (Wyświetlany przez ok. 5 sekund po włśczeniu kamery.)

# Zarówno Podczas Nagrywania Wideo Jak I GR-D860 w Cyfrowym Aparacie Fotograficznym

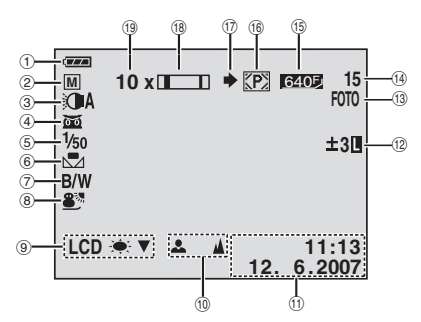

- Wskaźnik poziomu naładowania akumulatora (CF 47)
- 2 Tryb pracy (2 20)
   1 Tryb automatyczny
   1 Tryb ręczny
- 3 GR-D860 Wskaźnik lampy LED (1 35)
- ⑤ Prędkożć migawki (17 40)
- 6 Wskaźnik balansu bieli (1738)
- ⑦ Wskaźnik wybranego efektu (17 40)
- ⑧ Wskaźnik wybranego programu automatycznej ekspozycji (1 39)
- (9) LCD \* VA: Wskaźnik podświetlenia monitora LCD (IF 32) (jest wy wietlany przez ok. 5 sekund podczas zmieniania jasno ci z odpowiedniej do filmowania wewnštrz lub na zewnątrz)
- 1 Wskaźnik ręcznej regulacji ostrożci (1736)
- (1) Data/godzina (17, 32)
- 12 Wskaźnik punktowej kontroli ekspozycjir (17 37)
   13 Wskaźnik kompensacji przeciwożwietlenia (17 37)
   14 Wskaźnik korekcji ekspozycji (17 36)
   14 Wskaźnik blokady przysłony (17 37)
- (3) FOTO: (Wyświetlany podczas robienia zdjęcia) (IP 24, 35)
- Image: Constant of the second second s

zdjęć, które można zapisać podczas nagrywania w cyfrowym aparacie fotograficznym.)

- (15) GPD000 Rozmiar obrazu/jakość obrazu: G4007 (FINE) oraz G4007 (STANDARD) (od najlepszej do najgorszej jakości) (27 24, 31)
- (i) GPDeed Ikona karty (CF 24)
   (CF) : Pojawia się podczas robienia zdjęć.
   (M) : Miga na biało, gdy karta pamięci nie jest załadowana.
- Ikona trybu zdjęć (IF 24)
   (Swieci i miga podczas zapisu)
- 18 Wskaźnik zbliżenia (🖙 21)
- (19) Orientacyjny stopień zbliżenia (127 21)

# Podczas Odtwarzania Materiałów Wideo

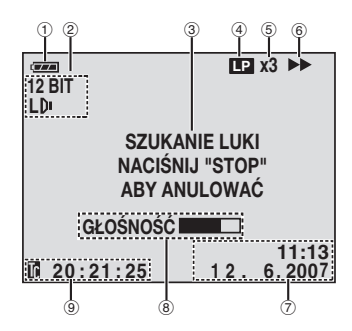

- Wskaźnik poziomu naładowania akumulatora (CF 47)
- ② Wskaznik trybu dzwiekowego (17 34)
- ③ Wskaźnik wyszukiwania luki (1) 22)
- 4 Szybkożć tażmy (SP/LP) (CF 31) (tylko Wskaźnik LP jest wyżwietlany)
- (5) Zmienna Wskaźnika szybkożci wyszukiwania: x-10, x-3, x3 and x10 (IF 22)
- ⑥ ►: Odtwarzanie
  - Szybkie przewijanie do przodu/ błyskawiczne wyszukiwanie
     Przewijanie do tyłu/błyskawiczne wyszukiwanie
  - II: Pauza
  - GR-D860
  - II ►: Odtwarzanie klatka po klatce/
  - w zwolnionym tempie
  - II: Odtwarzanie klatka po klatce do tyłu/
  - w zwolnionym tempie
  - Dubbing dźwięku
  - II =: Pauza dubbingowania dźwięku

- ⑦ Data/godzina (17, 32)
- (1) Nod czasu (1) 20, 32)

# GR-D860 Podczas Odtwarzania W Cyfrowym Aparacie Fotograficznym

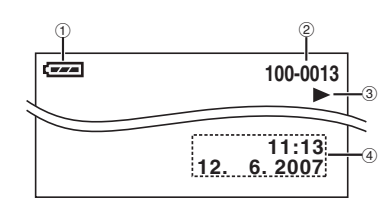

- Wskaźnik poziomu naładowania akumulatora (CF 47)
- 2 Numer folderu/pliku
- ③ Wskaźnik trybu pracy
- ④ Data/godzina

# Zasilanie

# Ladowanie Akumulatora

Ustaw przełącznik zasilania w pozycji OFF (CF 20).

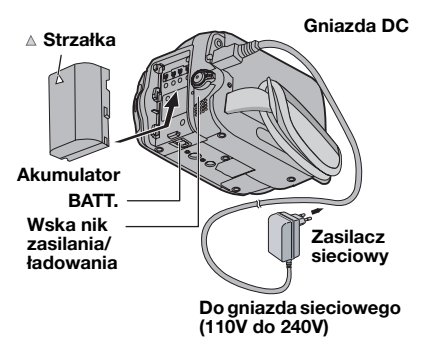

- 2 Włóż baterię.
  - Ustaw akumulator symbolem "A" (strzałka) we właściwą stronę i włóż akumulator, tak aby zatrzasnął się w prawidłowym położeniu.
- 3 Podlacz zasilacz.
  - Miganie diody POWER/CHARGE kamery oznacza, że rozpoczęło się ładowanie.
  - Zgaśnięcie diody POWER/CHARGE oznacza, że ładowanie zostało zakończone. Wyjmij wtyczkę zasilacza z gniazdka. Odłącz zasilacz od kamery.

# Odłączanie Akumulatora

Przesuń akumulator, trzymając wciśnięty przycisk **BATT.** aby go wyjąć.

#### Czas ładowania/nagrywania (przybliżony)

| Akumulator                 | Wymagany<br>czas<br>ładowania | Maksymalny<br>czas<br>nagrywania<br>cišgłego |
|----------------------------|-------------------------------|----------------------------------------------|
| BN-VF808U<br>(Dostarczony) | 1 godz. 30 min.               | 2 godz.                                      |
| BN-VF815U                  | 2 godz. 40 min.               | 4 godz. 05 min.                              |
| BN-VF823U                  | 3 godz. 50 min.               | 6 godz. 10 min.                              |

#### Uwagi:

- Jeżli do urządzenia zamocowany zostanie w pełni naładowany akumulator Wskaźnik POWER/CHARGE będzie migać przez ok. 10 sekund, a następnie wyłączy się.
- Jeżli po całkowitym naładowaniu akumulator bardzo szybko rozładowuje się, oznacza to, że jest on zużyty i trzeba go wymienić. Kup nowy akumulator.
- Zasilacz sieciowy przetwarza energię elektryczną i dlatego nagrzewa się podczas pracy. Można go używać tylko w miejscach z dobrą wentylacją.
- Po upływie 5 minut bezczynnożci w trybie gotowożci do nagrywania przy włożonej kasecie kamera automatycznie odłączy zasilanie z zasilacza sieciowego. W tej sytuacji, jeżli akumulator jest zamocowany do kamery, rozpocznie się jego ładowanie.
- Nie ciagnij ani nie zginaj wtyczki i przewodu zasilacza. W przeciwnym wypadku możesz uszkodzić zasilacz.

# Korzystanie z Akumulatora

Wykonaj czynnożci opisane w punktach  $\mathcal{P}$  sekcji "Ladowanie Akumulatora".

- Czas nagrywania ulega znacznemu skróceniu w następujących warunkach:
  - Częste włączanie funkcji zbliżenia i trybu gotowożci do nagrywania.
  - Częste odtwarzanie.
  - GR-D860 Dioda LED świeci cały czas.
- Przed długim użytkowaniem zalecane jest przygotowanie akumulatorów na czas trzykrotnie przekraczający planowane nagranie.

# Sprawdzanie Poziomu Naładowania Akumulatora

Włóż baterię.

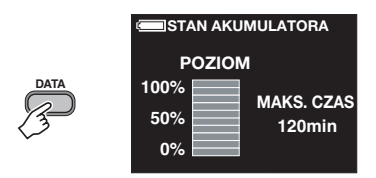

- Po ustawieniu przełącznika zasilania w pozycji "OFF" wskaźnik jest wy wietlany przez ok. 5 sekund (po naciśnięciu i szybkim zwolnieniu przycisku) lub przez ok. 15 sekund (po naciśnięciu i przytrzymaniu przycisku przez kilka sekund).
- Po ustawieniu przełącznika zasilania w pozycji "PLAY" lub "REC" ponownie naciśnij przycisk DATA, aby przywrócić normalny stan ekranu.
- Informacji o stanie akumulatora nie można wyżwietlić podczas odtwarzania i nagrywania.
- Jeżeli zamiast informacji o stanie akumulatora i mimo wielokrotnego naciskania przycisku DATA pojawi się komunikat "BŁAD ŁĄCZENIA", akumulator może być niesprawny. W takiej sytuacji należy się zwrócić do najbliższego sprzedawcy firmy JVC.
- Dane akumulatora na wyświetlaczu mogą się różnić w zależności od zmian otoczenia, jeśli włączony jest tryb automatyczny podświetlania wyświetlacza LCD (17 32).

# Korzystanie Z Zasilacza Sieciowego

Wykonaj czynnożci opisane w punktach 3 sekcji "Ladowanie Akumulatora" (🖙 16).

## Uwaga:

Przed odłączeniem zasilacza należy sprawdzić, czy kamera jest wyłączona. W przeciwnym razie może dojźć do uszkodzenia kamery.

# Ustawienia Języka

Język informacji wyżwietlanych na ekranie można zmienić (🖙 29, 33).

- Ustaw przełącznik zasilania w pozycji "REC" lub "PLAY" (13).
  - W przypadku ustawienia w pozycji "REC", tryb nagrywania należy ustawić na opcję "M" (127 20).
- 2 Naciżnij MENU.
- 3 Wybierz opcję "USTAWIENIA", (M).
- Wybierz menu "LANGUAGE", naciżnij przycisk SET.

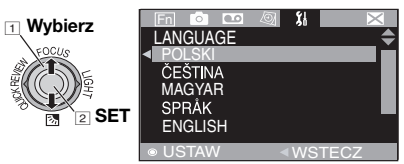

- Ø Wybierz żądany język, naciżnij przycisk SET.
  - W dowolnej chwili naciżnij przycisk <, aby wrócić do poprzedniego ekranu menu.
- Maciżnij przycisk MENU.

# Ustawianie Daty I Godziny

Informacja o dacie i godzinie jest rejestrowana zawsze na taśmie, ale jej wyświetlanie może być włączone bądź wyłączone (LF 32, 34). Wykonaj czynnożci opisane w punktach

- 🖸 🕄 sekcji "Ustawienia Języka".
- Wybierz menu "REG. ZEGARA" naciżnij przy cisk SET.

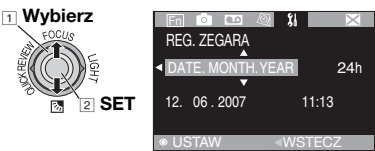

- 2 Wybierz żądany format wyżwietlania daty, a następnie naciżnij przycisk **SET**.
  - Powtórz ten krok, aby wprowadzić format wyżwietlania godziny (wybierz "24h" lub "12h"), miesiąca, daty, roku, godziny i minut.
  - W dowolnej chwili naciżnij przycisk <, aby wrócić do poprzedniego ekranu menu/ ustawienia.
- 3 Naciżnij przycisk MENU.

# 18 P0 Przygotowania

# Regulacja Jasności Wyświetlacza

Wykonaj czynnożci opisane w punktach  $\mathbf{1} - \mathbf{2}$  sekcji "Ustawienia Języka" ( $\mathbf{1}$  17).

- Wybierz menu "WYŚWIETLACZ", (☑).
- Wybierz menu "JASNY LCD", naciżnij przycisk SET.

## 1 Wybierz

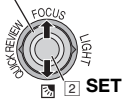

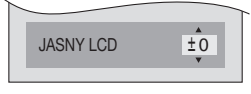

- Wybierz odpowiednią jasnożć, naciżnij przycisk SET.
  - W dowolnej chwili naciźnij przycisk < aby wróciæ do poprzedniego ekranu menu/ustawienia.
- A Naciżnij przycisk MENU.

# Wkładanie/Wyjmowanie Kasety

Kamera musi być zasilana, aby włożenie lub wyjęcie kasety mogło być możliwe.

- Przesuń i przytrzymaj suwak OPEN/EJECT w kierunku wskazywanym przez strzałkę, a następnie otwórz kieszeń kasety, tak aby zablokowała się we właściwym połozeniu.
- Włóż lub wyjmij tażmę i naciżnij przycisk "PUSH" aby zamknąć gniazdo kasety.
  - Aby zamknąć gniazdo kasety, naciskaj tylko czężć oznaczoną etykietą "PUSH".
  - Po zamknięciu gniazda kasety, jest ono automatycznie cofane. Poczekaj, aż zostanie ono całkowicie cofnięte i zamknij pokrywę kasety.
  - Gdy poziom naładowania akumulatora jest niski, zamknięcie pokrywy gniazda kasety może nie być możliwe. Nie należy dociskać go na siłę. Wymień akumulator na naładowany lub użyj zasilacza przed kontynuowaniem.

Upewnij się, że strona etykiety jest skierowana na zewnątrz. OPEN/EJECT

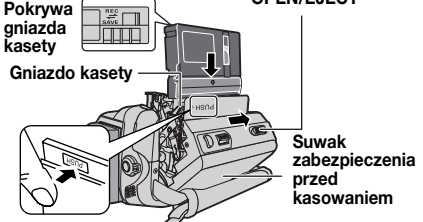

Zamknij ostrożnie pokrywę gniazda kasety do momentu jego zablokowania na miejscu.

## Uwagi:

- Jeżli po odczekaniu kilku sekund gniazdo kasety nie otworzy się, zamknij pokrywę gniazda kasety i spróbuj ponownie. Jeżli gniazdo kasety nadal się nie otwiera, wyłącz kamerę, a następnie włącz ją ponownie.
- Jeżli tażma nie zostanie włożona poprawnie, otwórz całkowicie pokrywę gniazda kasety i wyjmij ją. Odczekaj kilka minut i włóż ją ponownie.
- Po przeniesięniu kamery z chłodu do ciepłego otoczenia odczekaj krótki czas przed otworzeniem pokrywy gniazda kasety.

# Tryb Panoramiczny 16:9

Materiały wideo można nagrywać w formatach 4:3 i 16:9. Kamera jest ustawiona domyżlnie na nagrywanie wideo w formacie 16:9.

- Image: Ustaw przełącznik MEMORY/VIDEO w pozycji "VIDEO" (cr 20).
- Ustaw przełącznik zasilania w pozycji "REC" (I 13).
- S Każde naciżnięcie 16:9 przełącza format ekranu.

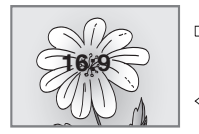

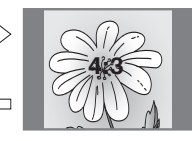

## Uwaga:

W przypadku materiałów wideo nagranych w formacie 16:9 obraz może sprawiać wrażenie lekko rozciągniętego w pionie podczas odtwarzania na ekranie telewizora o współczynniku kształtu 4:3 (c= 32, 34).

# Nagrywanie Podstawowe

#### Przygotowanie:

- Zasilanie (17 16).
- Włóż kasetę (🖙 18).
- Zdjąć osłonę obiektywu (127 9).
- Otworzyć całkowicie wy wietlacz LCD (I 12).
- Wybierz materiały wideo w formacie 4:3 lub 16:9 (panoramiczny) (cr 18).

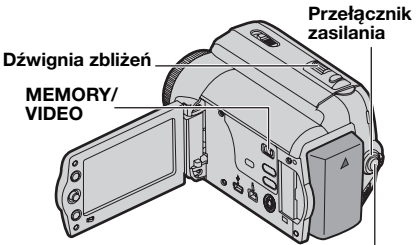

#### Przycisk Rozpoczęcia/ Zakończenia Nagrywania

- I GR-D880 Ustaw przełącznik MEMORY/VIDEO w pozycji "VIDEO" (IF 20).
- Ustaw przełącznik zasilania w pozycji
   "REC" (IF 13).
- Naciżnij przycisk START/STOP aby rozpocząć nagrywanie. Podczas nagrywania wyżwietlany jest komunikat "NAGR". Aby zatrzymać nagrywanie, naciżnij ponownie przycisk START/STOP.

## Orientacyjny czas nagrywania

| Taéma   | Tryb Nagrywania |          |  |
|---------|-----------------|----------|--|
| lasilla | SP              | LP       |  |
| 30 min. | 30 min.         | 45 min.  |  |
| 60 min. | 60 min.         | 90 min.  |  |
| 80 min. | 80 min.         | 120 min. |  |

## Uwagi:

- Jeżli przez 5 minut w trybie gotowożci do nagrywania nie zostanie wykonana żadna czynnożć, zasilanie kamery zostanie automatycznie wyłączone. Aby ponownie włączyć kamerę, zamknij i ponownie otwórz monitor LCD.
- Jeżli między nagranymi na tażmie ujęciami pozostanie pusta czężć, kod czasu zostanie zakłócony i podczas edycji tażmy mogą wystąpić błędy. Aby tego uniknąć, należy zapoznać się z sekcją "Nagrywanie Od Żrodka Tażmy" (CP 20).
- Nagrywanie w trybie LP (Długa Grać), patrz (27 31).

# NIE MA TAŚMY!

Ten komunikat jest wy wietlany, jeśli został naciśnięty przycisk rozpoczęcia/zatrzymania nagrywania (Recording Start/Stop), ale do kamery nie włożono taśmy.

# S UŻYJ KASETY CZYSZCZĄCEJ

Jest wyżwietlany w przypadku wykrycia kurzu na głowicach podczas nagrywania. Należy użyć opcjonalnej kasety czyszczącej (1374).

# Pozostały Czas Dla Tażmy

Szacunkowy pozostały czas dla tażmy jest wyżwietlany na wyżwietlaczu. Symbol "---min" oznacza, że kamera przelicza pozostały czas. Gdy pozostały czas osiągnie 2 minuty, Wskaźnik zacznie migać.

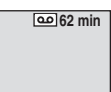

 Dokładność pomiaru zależy od typu użytej taśmy.

# Szybki Podgląd

Umożliwia sprawdzenie, gdzie kończy się ostatnie nagranie.

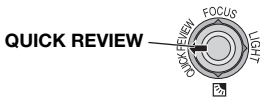

Tażma będzie przez kilka sekund przewijana po czym zostanie automatycznie odtworzona, a następnie wstrzymana w trybie gotowożci do nagrywania dla następnego ujęcia.

- Po rozpoczęciu odtwarzania mogą wystąpic zniekształcenia. Jest to normalne zjawisko.
- Przesuń dźwignię zbliżenia kilkakrotnie, włączając i wyłączając ustawianie dźwięku.

# Tryb Automatyczny/Ręczny

Naciżnij przycisk **AUTO** aby przełączać między trybem automatycznym i ręcznym nagrywania. Gdy wybrany jest tryb ręczny, na wyżwietlaczu LCD wyżwietlany jest Wskaźnik "M".

#### Tryb Automatyczny : 🖪

Umożliwia nagrywanie bez efektów specjalnych oraz ustawień ręcznych.

#### Tryb Ręczny: M

Funkcje nagrywania można skonfigurować recznię.

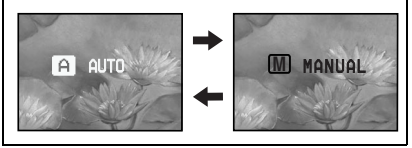

# Kod Czasu

Podczas nagrywania na tażmie jest nagrywany kod czasu. Kod ten służy do potwierdzenia lokalizacji nagranych na tażmie ujęć podczas ich odtwarzania.

#### Wyżwietlacz

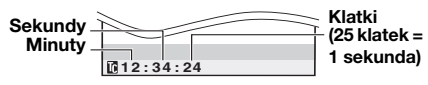

#### Punkt Poczštkowy Nagrania

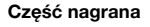

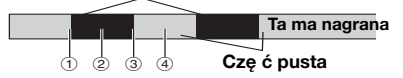

Odliczanie kodów czasowych ①, ③, i ④, rozpoczyna się od '00:00:00 (minuta: sekunda: klatka).

(2), kod czasowy rozpoczyna się od ostatniego numeru kodu czasowego.

Jeżli podczas nagrywania zostanie pozostawiona pusta czężć na tażmie, kod czasu zostanie zakłócony. Po wznowieniu nagrywania, kod czasu jest ponownie liczony od wartożci "00:00:00". Aby tego uniknąć, wykonaj czynnożci opisane w sekcji "Nagrywanie od żrodka tażmy" (27 20) w nastepujacych przypadkach:

- Przy nagrywaniu po odtworzeniu nagranej tażmy.
- Gdy zasilanie zostanie wyłączone podczas nagrywania.
- Gdy tażma zostanie wyjęta i ponownie włożona podczas nagrywania.
- Przy nagrywaniu na czężciowo nagranej tażmie.
- Gdy po ponownym nagraniu ujęcia, pokrywa gniazda kasety zostanie otwarta/zamknięta.

#### Uwagi:

- Nie można zresetować kodu godziny.
- Podczas szybkiego przewijania do przodu i do tyłu, Wskaźnik kodu godziny nie zmienia się szybko.
- Kod czasu jest wyżwietlany tylko wówczas, gdy opcja "KOD CZASU" jest ustawiona na "WŁ." (LF 32).

#### Nagrywanie od żrodka tażmy

- 1 Odtwórz tażmę lub użyj funkcji wyszukiwania luki (I 22) aby znaleźć miejsce, w którym chcesz rozpocząć nagrywanie, a następnie włącz tryb wstrzymania odtwarzania (I 21).
- 2 Ustaw przełącznik zasilania w pozycji "REC" (III 13), a następnie rozpocznij nagrywanie.

# Zbliżenie

#### Oddalanie

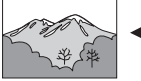

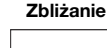

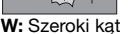

T: Funkcja Telephoto

- Korzystając z funkcji zbliżenia optycznego, można uzyskać powiekszenie 35X.
- Powiększenie większe niż 35-krotne uzyskuje się dzięki cyfrowemu przetwarzaniu obrazu. Dlatego funkcja ta nosi nazwę zoomu cyfrowego. Zoom cyfrowy umożliwia 800krotne powiekszenie obrazu. Ustaw opcje (ZOOM) na [70X] lub [800X] (1 30).

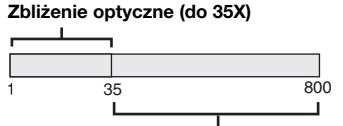

Zbliżenie cyfrowe (do 800X)

## Uwaqi:

- Zdjecia makro można robić z odległożci nawet około 5 cm od obiektu, jeżli Dźwignia zbliżenia zostanie przesunieta aż do pozvcii "W".
- Podczas próby przybliżenia obiektu znajdującego się blisko obiektywu, kamera może automatycznie zmniejszyć stopień przybliżenia, w zależnożci od odległożci do obiektu. W takiej sytuacji należy ustawić tryb "TELE MAKRO" na "WŁ." (1 30).

# **GR-D860** Podwójne Nagrywanie

Można wykonywać zdjęcia bez przerywania trwajšcego nagrywania. Naciśnij przycisk SNAPSHOT.

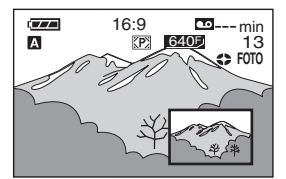

Mały ekran będzie wyświetlany przez około 6 sekund, przedstawiajśc obraz zdjęcia.

- Zdjecie zostanie zapisane na karcie pamieci, podczas gdy materiał wideo bedzie nagrywany na taśmie.
- Dla opcji "NOŚN. NAGR." należy skonfigurować tylko ustawienie " 🔶 🕅 (KARTA)".

# Zwykłe Odtwarzanie

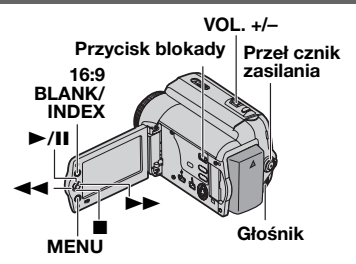

- 🗊 Włóż kasetę (🖙 18).
- **GR-D860** Ustaw przełącznik **MEMORY/VIDEO** w pozycji "VIDEO" (13).
- 3 Ustaw przełacznik zasilania w pozvcii "**PLAY**" (🖙 13).

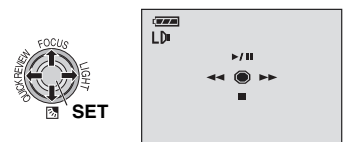

- Powyższy ekran (dotyczacy dźwigni) sterującej (1 9)) będzie wyżwietlany przez ok. 3 sekundy na wyżwietlaczu LCD.
- Aby rozpocząć odtwarzanie, naciżnij przycisk ►/IL

Aby wstrzymać odtwarzanie (pauza), naciśnii przvcisk ►/III.

 Jeśli materiał będzie nadal odtwarzany przez ponad 3 minuty, kamera automatycznie przerwie odtwarzanie.

Aby wznowić odtwarzanie, naciśnij przvcisk ►/III.

Aby zatrzymać odtwarzanie, naciżnij przycisk 

- Gdy nagrywanie jest zatrzymane, naciśnij przycisk **44** aby przewinąć ta mę do tyłu lub przycisk >> aby szybko przewinąć ją do przodu.
- Naciśnij przycisk SET aby wyświetlić ekran obsługi.

# Regulacja głożnożci

Przesuń dźwignię zbliżenia (VOL. +/-) w kierunku symbolů "+" aby zwiększyć głożnożć, lub w kierunku symbolu "-" by ja zmniejszyć.

# 22 P0 Nagrywanie I Odtwarzanie

#### Uwagi:

- Odtwarzany obraz można oglądać na wyżwietlaczu LCD, w wizjerze lub na podłączonym odbiorniku telewizyjnym (z 41).
- Jeżli kamera będzie zatrzymana przez 5 minut przy zasilaniu z akumulatora, kamera wyłączy się automatycznie.
- Jeżli do gniazda AV jest podłączony kabel, dźwięk nie będzie odtwarzany przez głożnik.

# HDV 💿

Komunikat jest wyżwietlany po wykryciu obrazów nagranych w formacie HDV. Obrazów w formacie HDV nie można odtwarzać na tej kamerze.

# Błyskawiczne Wyszukiwanie

Umożliwia przeszukiwanie o różnej szybkożci w dowolnym kierunku podczas odtwarzania materiału wideo.

Podczas odtwarzania raz lub dwa razy naciśnij przycisk ►► w celu wyszukiwania do przodu lub ◀◀, aby wyszukiwać do tyłu.

| ¥    | •   | •  | •   |
|------|-----|----|-----|
| x-10 | x-3 | x3 | x10 |

- Aby wznowić zwykłe odtwarzanie, naciżnij przycisk ►/II.
- Podczas odtwarzania naciźnij i przytrzymaj przycisk ►► lub ◄◄. Wyszukiwanie trwa do momentu zwolnienia przycisku. Po jego zwolnieniu odtwarzanie jest wznawiane.

#### Uwaga:

Podczas wyszukiwania błyskawicznego czężć obrazu może nie być wyraźna, zazwyczaj z lewej strony ekranu.

#### Podczas błyskawicznego wyszukiwania część obrazu może nie być wyraźna na ekranie.

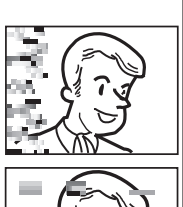

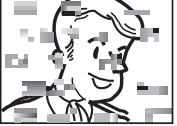

# Wyszukiwanie Luki

Ułatwia wyszukanie momentu rozpoczęcia nagrywania w żrodku tażmy, dzięki czemu można uniknąć zakłócenia kodu godziny (z? 20).

- Wykonaj czynnożci opisane w punktach

   *ŋ* − *𝔅* sekcji "Ustawienia Języka" (□ 21).
- 2 Naciżnij przycisk BLANK.
  - Zostanie wyżwietlony Wskaźnik "SZUKANIE LUKI" i kamera automatycznie rozpocznie wyszukiwanie do tyłu lub do przodu, a następnie zatrzyma tażmę w miejscu na 3 sekundy przed miejscem wykrycia luki.
  - Aby wyłączyć funkcję Blank Search, naciśnij przycisk ■ lub BLANK.

- Jeżli bieżąca pozycja tażmy jest pustym miejscem, kamera rozpocznie wyszukiwanie do tyłu. Jeżli bieżąca pozycja jest nagrana, kamera wyszukuje do przodu tażmy.
- Jeżli podczas wyszukiwania luki zostanie osiągnięty początek lub koniec tażmy, kamera zatrzymuje się automatycznie.
- Puste miejsce, które jest krótsze niż 5 sekund, może nie zostać wykryte.
- Luka może zostać wykryta między nagranymi ujęciami. Przed rozpoczęciem nagrywania należy upewnić się, że po pustym obszarze nie znajduje się nagrane ujęcie.

# GRDBB Odtwarzanie Za Pomocš Pilota Zdalnego Sterowania

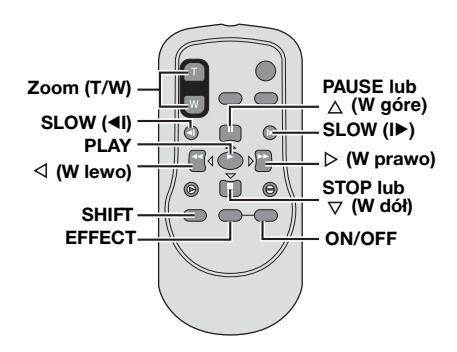

# Odtwarzanie W Zwolnionym Tempie

W normalnym trybie odtwarzania lub gdy jest wyświetlana stop-klatka, naciśnij przycisk SLOW (◄ lub ►) i przytrzymaj go dłużej niż ok. 2 sekundy.

- Po ok. 10 minutach zostanie wznowione odtwarzanie zwykłe.
- Aby wstrzymać odtwarzanie w zwolnionym tempie, naciśnij przycisk
   PAUSE (II).
- Aby zatrzymać odtwarzanie w zwolnionym tempie, naciśnij przycisk **PLAY** (▶).

## Uwagi:

- Po naciśnięciu i przytrzymaniu przycisku SLOW (
   Iub 
   wyświetlany jest przez kilka sekund wstrzymany obraz, po którym pojawia się niebieski ekran. Nie żwiadczy to o usterce.
- Podczas odtwarzania w zwolnionym tempie mogš wystąpić zakłócenia wideo i zdjęć zwłaszcza w przypadku zdjęć. Nie żwiadczy to o usterce.

# Odtwarzanie Klatka Po Klatce

Podczas normalnego odtwarzania lub wyświetlania stop-klatki naciskaj przycisk SLOW (◄I lub I►). Po każdym naciśnięciu przycisku SLOW (◄I lub I►) odtwarzana jest jedna klatka.

# Zbliżanie Podczas Odtwarzania

Powiększa nagrany obraz 23X w dowolnym momencie podczas odtwarzania wideo i w cyfrowym aparacie fotograficznym.

- Naciśnij przycisk PLAY (►), aby rozpocząć odtwarzanie. Lub odtwórz zdjęcia.
- 2 W momencie, w którym chcesz powiększyć obraz, naciśnii przycisk zbliżenia (T).
  - Aby zmniejszyć, naciśnij przycisk zbliżenia (W).
- 3 Możesz przesuwać obraz na ekranie, aby odnale ć wymaganš jego cześć. Trzymajśc przycisk SHIFT, naciskaj przyciski ⊲ (w

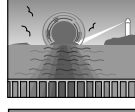

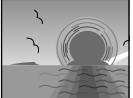

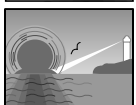

- lewo),  $\triangleright$  (w prawo),  $\triangle$  (w górę) i  $\nabla$  (w dół).
- Aby zakończyć przybliżanie, naciśnij i przytrzymaj przycisk W do momentu przywrócenia zwykłych proporcji obrazu. Lub naciśnij przycisk STOP (■), a następnie naciśnij przycisk PLAY (►) podczas odtwarzania wideo.
- Aby zakończyć zbliżanie podczas odtwarzania z aparatu cyfrowego, naciśnij przycisk PLAY (>).

## Uwagi:

- Przybliżania można także używać podczas odtwarzania w zwolnionym tempie i odtwarzania wstrzymanego.
- Z powodu cyfrowego przetwarzania obrazu jakość obrazu może ulec obniżeniu.

# Efekty Specjalne Podczas Odtwarzania

Umożliwiajš dodanie interesujšcych efektów do odtwarzanego materiału wideo.

🖌 SEPIA (🖙 40).

B/W CZ/B (1 40).

KLASYCZNY (🖙 40).

🔜 STROBO (🖙 40).

- 1 Aby rozpocząć odtwarzanie, naciśnij przycisk PLAY (►).
- 2 Naciśnij przycisk EFFECT. Zostanie wyświetlony ekran menu PLAYBACK EFFECT.
- 3 Naciskaj przycisk EFFECT, aby przemieścić podświetlenie do żšdanego efektu.
  - Wybrana funkcja zostanie uaktywniona, a po 2 sekundach menu zniknie.
  - Aby wyłączyć wybrany efekt, naciśnij przycisk ON/OFF.
  - Abý zmienić wybrany efekt, ponownie wykonaj czynność od kroku 2 powyżej.

# 

Te wskazówki (127 24 – 28) dotyczš modelu GR-D860.

#### Przygotowanie:

- Zasilanie (17 16).
- Włóż kartę pamięci (🖙 10).
- Zdjąć osłonę obiektywu (179).
- Otwórz całkowicie wy wietlacz LCD (I 12).

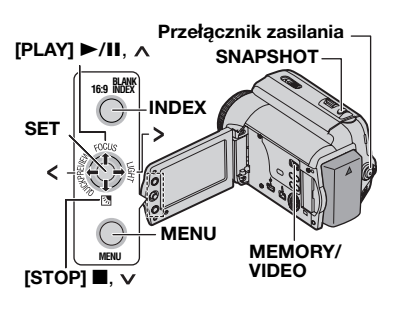

# Robienie Zdjęć Cyfrowym Aparatem Fotograficznym

Kamery można używać jako cyfrowego aparatu fotograficznego do robienia zdjęć. Zdjęcia są przechowywane na karcie pamięci.

- Ustaw przełšcznik MEMORY/VIDEO w pozycji "MEMORY" (13).
- Ustaw przełącznik zasilania w pozycji
   **"REC"** (1).
  - Aby zmienić jakość obrazu, zobacz (IIF 31).

#### Szacunkowa liczba zdjęć, które można przechować • Liczba ta zależy od jakości obrazu.

- Naciśnij przycisk SNAPSHOT. Wskaźnik "FOTO" zostanie wyświetlony podczas robienia zdiecia.
  - Aby usunąć żšdane zdjęcia, zapoznaj się z sekcjš "Usuwanie Plików" (27).
  - Aby wyłączyć dźwięk migawki, ustaw opcję "MELODIA" na "WYŁ." (17 33).

#### Uwaga:

Jesli kamera jest zasilana z zasilacza, przelacznik zasilania znajduje sie w pozycji "**REC**" i urzadzenie nie jest uzywane od ok. 5 minut, wylaczy sie ono automatycznie, aby oszczedzac energie. Aby ponownie wykonać zdjęcie, wepchnij. Aby ponownie rozpocząć filmowanie, zamknij i ponownie otwórz monitor LCD.

#### SPRAWDŻ ZABEZPIECZENIE KARTY PRZED ZAPISEM

Komunikat informuje o próbie zapisu zrobionego zdjęcia na karcie pamięci SD, której suwak zabezpieczenia przed zapisem jest ustawiony w pozycji "LOCK".

## KARTA PAMIĘCI!

Ten komunikat jest wyswietlany, jesli nacisnieto przycisk **SNAPSHOT**, ale nie wlozono karty pamieci.

| Jakość obrazu                            |      |       |       | Ka    | rta Pamię | ęci SD |        |       |       |
|------------------------------------------|------|-------|-------|-------|-----------|--------|--------|-------|-------|
| Jakose obrazu                            | 8 MB | 16 MB | 32 MB | 64 MB | 128 MB    | 256 MB | 512 MB | 1 GB  | 2 GB  |
| 640 x 480/FINE<br>640 x 360/FINE         | 47   | 95    | 205   | 425   | 860       | 1700   | 3350   | 6800  | 12200 |
| 640 x 480/STANDARD<br>640 x 360/STANDARD | 160  | 295   | 625   | 1285  | 2500      | 5180   | 10000  | 20500 | 30600 |

| lakoćć obrazu                            | Karta MultiMedia |       |       |  |
|------------------------------------------|------------------|-------|-------|--|
| Jakosc Obrazu                            | 8 MB             | 16 MB | 32 MB |  |
| 640 x 480/FINE<br>640 x 360/FINE         | 55               | 105   | 215   |  |
| 640 x 480/STANDARD<br>640 x 360/STANDARD | 190              | 320   | 645   |  |

#### Uwaga:

W przypadku używania karty SD dużej pojemności rozpoczęcie nagrywania po włączeniu urządzenia może zająć pewien czas, jeśli ilość wolnej pamięci na karcie jest nieduża. Sprawdź działanie nagrywania przed użyciem, i jeśli uważasz, że nagrywanie zajmuje za dużo czasu, zmniejsz ilość zajętego miejsca na karcie SD przez przeniesienie danych z karty SD na komputer.

# Odtwarzanie Zwykłe Zdjęć

Zdjęcia zrobione kamerš są automatycznie numerowane, a następnie zapisywane w kolejności na karcie pamięci. Zapisane zdjęcia można wyświetlić pojedynczo, tak jak w przypadku przeglšdania albumu fotograficznego.

- Wykonaj czynności opisane w części "Przygotowanie" w rozdziale "Robienie Zdjęć Cyfrowym Aparatem Fotograficznym" (z 24).
- Ustaw przełšcznik MEMORY/VIDEO w pozycji "MEMORY" (13).
- - Zapisane zdjęcie zostanie wyświetlone.
- 4 W celu wyświetlenia poprzedniego zdjęcia, naciśnij przycisk <. W celu wyświetlenia następnego zdjęcia, naciśnij przycisk >.

#### Uwaga:

Obrazy zapisane na karcie, które zostały wykonane na innym urzšdzeniu, w rozdzielczości innej niż "640 x 480" zostanš wyświetlone tylko jako miniatury. Tych miniatur nie można przesłać do komputera PC.

# BRAK ZAPISANYCH OBRAZÓW

Komunikat jest wyświetlany, jeżli podjęta zostanie próba odtworzenia zdjęć z karty pamięci, na której nie ma zapisanych żadnych zdjęć.

## ?

Jest wyświetlany podczas odtwarzania pliku niezgodnego z formatem DCF lub pliku o rozmiarze niezgodnym dla tej kamery.

# Automatyczne Odtwarzanie Zdjęć

Można automatycznie odtworzyć wszystkie zdjęcia zapisane na karcie pamięci.

- ☑ Wykonaj czynności opisane w punktach
   ☑ ⑧ "Odtwarzanie Zwykłe Zdjęć".
- Aciśnij przycisk ►/III, aby rozpocząć odtwarzanie automatyczne.
  - Naciśnięcie podczas odtwarzania automatycznego przycisku < spowoduje wyświetlanie zdjęć w malejšcej kolejności.
  - Naciśnięcie podczas odtwarzania automatycznego przycisku > spowoduje wyświetlanie zdjęć w rosnšcej kolejności.
- 3 Aby zatrzymać odtwarzanie automatyczne, naciśnij przycisk ■.

# Odtwarzanie Plików Z Indeksu

Można jednocze nie wyświetlić kilka różnych plików zapisanych na karcie pamięci. Ta funkcja przeglšdania umożliwia łatwe odnajdywanie właściwego pliku.

- ✓ Wykonaj czynności opisane w punktach
   ✓ 𝔅 sekcji "Odtwarzanie Zwykłe
   Zdjęć".
- 2 Naciśnij przycisk INDEX. Zostanie wyświetlony ekran z indeksem.
- Naciskaj przycisk v, ∧, < lub >, aby przejść do żšdanego pliku.
- A Naciśnij przycisk SET. Zostanie

## Wybrany plik

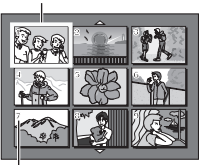

#### Numer indeksu

wyświetlony zaznaczony plik.

# Usuwanie Informacji Wyświetlanych Na Ekranie

- *IJ* Wykonaj czynności opisane w punktach
   *IJ* - 𝔅 sekcji "Odtwarzanie Zwykłe
   Zdjęć".
- 2 Naciśnij przycisk MENU.
- ∂ Wybierz menu "WYŚWIETLACZ", (
- Wybierz menu "EKRAN", naciśnij przycisk SET. Na ekranie zostanie wyświetlone menu EKRAN.
  - W dowolnej chwili naciśnij przycisk <, aby wrócić do poprzedniego ekranu menu.
- Ø Wybierz menu "WYŁ.", naciśnij przycisk SET.

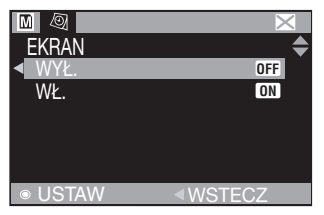

- Ø Naciśnij przycisk MENU.
  - Wskaźnik trybu pracy oraz wskaźniki folderu/numeru pliku, daty/godziny i stanu naładowania akumulatora przestanš być wyświetlane.
  - Aby wyświetlić je ponownie, naciśnij "WŁ."

# 26 P0 @ROBERT Proste Nagrywanie I Odtwarzanie (D.S.C.)

# Resetowanie Nazwy Pliku

Po zresetowaniu nazwy pliku zostanie utworzony nowy folder. Będś w nim zapisywane nowo tworzone pliki. Zalecane jest oddzielenie nowych plików od plików utworzonych wcze niej.

- Wvkonaj czynności opisane w punktach
   J 3 sekcji "Odtwarzanie Zwykłe
   Zdjęć" (I 25).
- 2 Naciśnij przycisk **MENU**.
- Wybierz opcję "KARTA PAMIĘCI", (
   I).
- Wybierz menu "ZEROWANIE", naciśnij przycisk SET. Pojawi się ekran ZEROWANIE.
- Wybierz opcję "WYKONAJ", naciśnij przycisk SET. Zostanie utworzony nowy folder (na przykład "101JVCGR"), a nazwa pliku kolejnego utworzonego zdjęcia będzie rozpoczynała się od DVC00001.

#### Uwaga:

Jeżli nazwa pliku osišgnie wartość DVC09999, zostanie utworzony nowy folder (na przykład "101JVCGR"), a nadawanie nazw plików rozpocznie się od wartości DVC00001.

# Ochrona Plików

Tryb ochrony ułatwia zapobieganie przypadkowemu usunięciu plików.

- 1 Wykonaj czynności opisane w punktach
  - $\mathbf{1}$   $\mathbf{3}$  sekcji "Odtwarzanie Zwykłe Zdjęć" ( $\mathbb{Z}$  25).
- 2 Naciśnij przycisk MENU.
- 3 Wybierz opcję "KARTA PAMIĘCI", (III).
- Wybierz opcję "OCHRONA", naciśnij przycisk SET. Na ekranie zostanie wyświetlone menu OCHRONA.
  - W dowolnej chwili naciśnij przycisk <, aby wrócić do poprzedniego ekranu menu.

## Włśczenie ochrony aktualnie wyświetlanego pliku

Ø Wybierz menu "BIEŻĄCY", naciśnij przycisk SET. Pojawi się ekran OCHRONA.

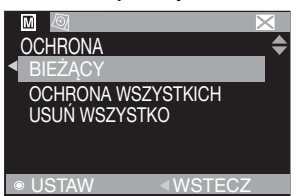

Naciśnij przycisk < lub >, aby wybrać żšdany plik.

- Wybierz opcję "WYKONAJ", naciśnij przycisk **SET**.
  - Aby anulować ochronę plików, wybierz opcję "WSTECZ".
  - Powtórz czynności przedstawione w krokach () – // dla wszystkich plików, które majš być chronione.

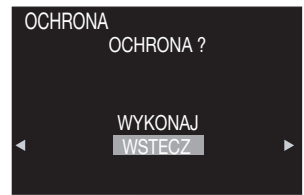

# Ochrona wszystkich plików zapisanych na karcie pamięci

- Wybierz menu "OCHRONA WSZYSTKICH", naciśnij przycisk SET. Pojawi się ekran OCHRONO.
- Wybierz opcję "WYKONAJ", naciśnij przycisk SET.
  - Aby anulować ochronę plików, wybierz opcję "WSTECZ".

## Uwaga:

Jeżli zostanie wyświetlony symbol "©, aktualnie wyświetlony plik jest już chroniony.

# **Usuwanie Ochrony**

Przed wykonaniem poniższych czynności wykonaj czynności  $\mathcal{J} - \mathcal{J}$  zawarte w sekcji "Ochrona Plików".

#### Wyłšczenie ochrony aktualnie wyświetlanego pliku

- Wybierz menu "BIEŻĄCY", naciśnij przycisk SET. Pojawi się ekran OCHRONA.
- Ø Naciśnij przycisk < lub >, aby wybrać żšdany plik.
- Wybierz opcję "WYKONAJ", naciśnij przycisk **SET**.
  - Aby anulować wybór, wybierz opcję "WSTECZ".
  - Powtórz czynności przedstawione w krokach i // dla wszystkich plików, które majs przestać być chronione.

#### Usunięcie ochrony wszystkich plików zapisanych na karcie pamięci

- Wybierz menu "USUŃ WSZYSTKO", naciśnij przycisk SET. Pojawi się ekran OCHRONA.
- Wybierz opcję "WYKONAJ", naciśnij przycisk SET.
  - Aby anulować wybór, wybierz opcję "WSTECZ".

# Usuwanie Plików

Uprzednio zapisane pliki można usunąć pojedynczo lub wszystkie jednocze nie.

- IJ Wykonaj czynności opisane w punktach
   IJ IJ sekcji "Odtwarzanie Zwykłe Zdjęć" (☞ 25).
- 2 Naciśnij przycisk **MENU**.
- ❸ Wybierz opcję "KARTA PAMIĘCI", (III).
- Wybierz opcję "USUŃ", naciśnij przycisk SET. Na ekranie zostanie wyświetlone menu USUŃ.
  - W dowolnej chwili naciśnij przycisk <, aby wrócić do poprzedniego ekranu menu.

## Usuwanie aktualnie wyświetlanego pliku

Ø Wybierz menu "BIEŻĄCY", naciśnij przycisk SET. Pojawi się ekran USUŃ.

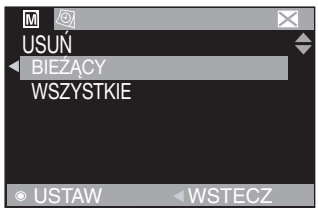

- ⑦ Naciśnij przycisk < lub >, aby wybrać żšdany plik.
- Wybierz opcję "WYKONAJ", naciśnij przycisk SET.
  - Aby anulować usunięcie, wybierz opcję "WSTECZ".
  - Powtórz czynności przedstawione w krokach () – [/ dla wszystkich plików, które majs zostać usunięte.

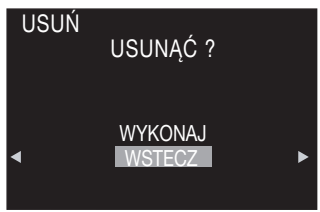

#### Uwaga:

Jeżli zostanie wyświetlony symbol "@,", wybrany plik jest chroniony i nie można go usunąć.

# Usuwanie wszystkich plików zapisanych na karcie pamięci

Wybierz menu "WSZYSTKIE", naciśnij przycisk SET. Pojawi się ekran USUŃ.

- Ø Wybierz opcję "WYKONAJ", naciśnij przycisk SET.
- Aby anulować usunięcie, wybierz opcję "WSTECZ".

#### Uwagi:

- Nie można usunąć plików chronionych (27 26). Aby je usunąć, należy najpierw wyłączyć ochronę.
- Usuniętych plików nie można odzyskać. Przed usunięciem sprawdź pliki.

# Ustawianie Informacji O Drukowaniu (Ustawienie DPOF)

Ta kamera jest zgodna ze standardem DPOF (Digital Print Order Format) zapewniajšcym obsługę nowych systemów, takich jak drukowanie automatyczne.

\* Na karcie pamięci można zapisać maksymalnie 999 plików.

# Drukowanie Wszystkich Zdjęć (Jeden Wydruk Dla Każdego)

- IJ Wykonaj czynności opisane w punktach
   IJ IJ w sekcji "Odtwarzanie Zwykłe Zdjęć" (☞ 25).
- 2 Naciśnij przycisk **MENU**.
- 3 Wybierz opcję "KARTA PAMIĘCI", (III).
- Wybierz opcję "DPOF", naciśnij przycisk SET.
- Na ekranie zostanie wyświetlone menu DPOF.
  - W dowolnej chwili naciśnij przycisk <, aby wrócić do poprzedniego ekranu menu.

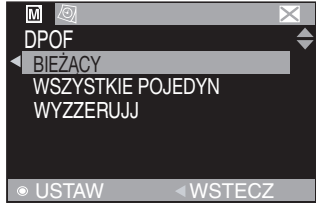

Wybierz menu "WSZYSTKIE POJEDYN", naciśnij przycisk SET. Pojawi się ekran DPOF.

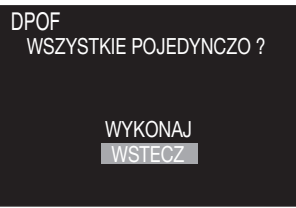

Wybierz opcję "WYKONAJ", naciśnij przycisk SET.

Aby anulować wybór, wybierz opcję "WSTECZ".

# Drukowanie Wybranych Zdjęć Oraz Wielu Odbitek

- Wykonaj czynności opisane w punktach 1-2 sekcji "Drukowanie Wszystkich Zdjęć (Jeden Wydruk Dla Każdego)" (27).
- Wybierz menu "BIEŻĄCY", naciśnij przycisk SET lub >. Pojawi się ekran DPOF.

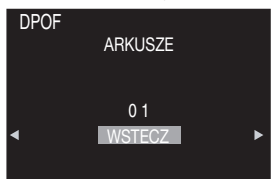

- 3 Naciśnij przycisk < lub >, aby wybrać żšdany plik.
- A Naciśnij przycisk ∨ lub ∧, aby wybrać liczbę (00), a następnie naciśnij przycisk SET.
- Wybierz liczbę odbitek, naciskajšc przycisk w celu jej zwiększenia lub przycisk v w celu jej zmniejszenia, a następnie naciśnij przycisk SET.

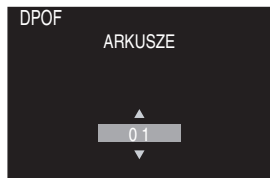

- Ponownie wykonaj czynności opisane w punktach 3 – 5, aby wykonać odpowiednią liczbę wydruków.
- Można ustawić do 15 odbitek.
- Aby poprawić liczbę odbitek, wybierz ponownie zdjęcie i zmień liczbę.
- Wybierz opcję "WSTECZ", naciśnij przycisk SET. Pojawi się ikona "ZAPISAĆ?".

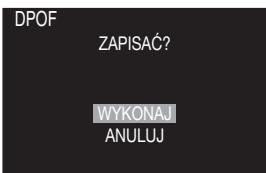

 Jeśli wykonując czynności opisane w punktach *∂* – *∂* , nie zmieniono żadnych ustawień, zostanie ponownie wyświetlone menu DPOF.

- Wybierz opcję "WYKONAJ", naciśnij przycisk **SET**.
  - Aby anulować wybór, wybierz opcję "ANULUJ".

# **Resetowanie Liczby Odbitek**

- Wykonaj czynności opisane w punktach
   2 sekcji "Drukowanie Wszystkich Zdjęć (Jeden Wydruk Dla Każdego)" (27 27).
- Wybierz menu "WYZERUJ", naciśnij przycisk SET lub >. Pojawi się ekran DPOF.
- Wybierz opcję "WYKONAJ", naciśnij przycisk SET.
  - Aby anulować wybór, wybierz opcję "WSTECZ".
  - Liczba odbitek zostanie ustawiona na 0 dla wszystkich zdjęć.

## Ostrzeżenie:

Podczas wykonywania powyższych czynności nigdy nie należy odłšczać zasilania, ponieważ może to spowodować uszkodzenie karty pamięci.

## Uwaga:

Podczas drukowania zdjęć na drukarce u dołu ekranu pojawia się czarny pasek. Nie żwiadczy to o usterce. Można tego uniknąć przy nagrywaniu z wyłśczonš funkcjš "STAB. OBR." (בד 30).

# Inicjowanie Karty Pamięci

Kartę pamięci można zainicjować w dowolnym momencie. Po zainicjowaniu wszystkie pliki i dane zapisane na karcie pamięci, w tym pliki chronione, są usuwane.

- Wykonaj kroki 1 3 opisane w sekcji
   "Odtwarzanie Zwykłe Zdjęć" (25).
- 2 Naciśnij przycisk MENU.
- 🕄 Wybierz "KARTA PAMIĘCI", (🗳).
- Wybierz menu "FORMATOWANIE", naciśnij przycisk SET.

Pojawi się ekran FORMATOWANIE.

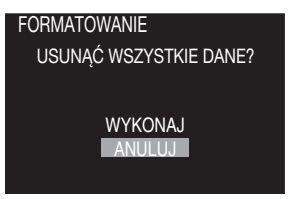

- Wybierz opcję "WYKONAJ", naciśnij przycisk SET. Karta pamięci zostanie zainicjowana.
  - Po zakończeniu inicjowania pojawi się komunikat "BRAK ZAPISANACH OBRAZÓW".
  - Aby anulować inicjowanie, wybierz opcję "ANULUJ".

# Zmiana Ustawień Menu

Kamera jest wyposażona w łatwy w obsłudze system menu ekranowych upraszczający wiele bardziej szczegółowych ustawień kamery. (17 29 - 34).

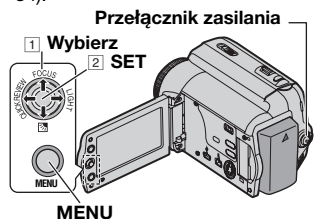

- 1 Otwórz całkowicie wyświetlacz LCD (🖙 12).
- 2 Dla menu nagrywania wideo i GR-D860 cyfrowego aparatu fotograficznego:
  - GR-D860 Ustaw przełšcznik MEMORY/VIDEO w pozycji "VIDEO" lub "MEMORY" (c. 13).
  - Ustaw przełšcznik zasilania w pozycji "REC" (13).
  - Ustaw tryb nagrywania na "M" (20).
  - Dla menu odtwarzania wideo:
  - GR-D860 Ustaw przełšcznik MEMORY/VIDEO w pozycji "VIDEO" (13).
  - Ustaw przełšcznik zasilania w pozvcii "PLAY" (C7 13).
  - GR-D860 Informacje dotyczšce menu odtwarzania cvfrowego aparatu fotograficznego znajdujš się w sekcji "Proste Nagrywanie I Odtwarzanie (D.S.C.)" (17 24 - 28).
- R Naciżnij przycisk **MENU**. Zostanie wyżwietlony ekran menu.

Ekran menu nagrywania wideo i GR-D860 cyfrowego aparatu

Ekran menu odtwarzania wideo

# fotograficznego

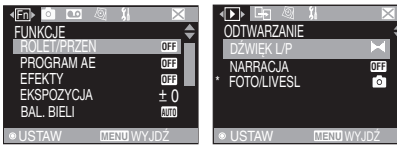

Opcja (NAGRYWANIE) jest dostępna tylko w menu nagrywania wideo (Video Recording Menu).

- Opcja (DUB/KOPIUJ) jest dostepna tylko w modelu GR-D860.
- Dotyczy tylko modelu GR-D860.

A Naciśnij przycisk < lub >, aby wybrać odpowiednie menu funkcji. Procedura konfiguracji zależy od wybranej funkcji.

Przykład: FUNKCJE menu.

| Image: Image: Image | in a <b>x</b> − × |
|----------------------------------------------------------------------------------------------------|-------------------|
| FUNKCJE                                                                                                    | \$                |
| ROLET/PRZEN                                                                                                    | OFF               |
| PROGRAM AE                                                                                                    | OFF               |
| EFEKTY                                                                                                    | OFF               |
| EKSPOZYCJA                                                                                                    | ± 0               |
| BAL.BIELI                                                                                                    | AUTO              |
|                                                                                                    |                   |
| <b>OSTAW</b>                                                                                                    | MENO WYJDZ        |

- Wybierz opcję 🖂 (Exit) i naciśnij przycisk SET, aby zakończyć.
- A Naciśnij przycisk ∧ lub ∨, aby wybrać
   Interpretendence wybrac
   Interpretendence wybrac
   Interpretendence wybrac
   Interpretendence wybrac
   Interpretendence wybrac
   Interpretendence wybrac
   Interpretendence wybrac
   Interpretendence wybrac
   Interpretendence wybrac
   Interpretendence wybrac
   Interpretendence wybrac
   Interpretendence wybrac
   Interpretendence wybrac
   Interpretendence wybrac
   Interpretendence wybrac
   Interpretendence wybrac
   Interpretendence wybrac
   Interpretendence wybrac
   Interpretendence wybrac
   Interpretendence wybrac
   Interpretendence wybrac
   Interpretendence wybrac
   Interpretendence wybrac
   Interpretendence wybrac
   Interpretendence wybrac
   Interpretendence wybrac
   Interpretendence wybrac
   Interpretendence wybrac
   Interpretendence
   Interpretendence
   Interpretendence
   Interpretendence
   Interpretendence
   Interpretendence
   Interpretendence
   Interpretendence
   Interpretendence
   Interpretendence
   Interpretendence
   Interpretendence
   Interpretendence
   Interpretendence
   Interpretendence
   Interpretendence
   Interpretendence
   Interpretendence
   Interpretendence
   Interpretendence
   Interpretendence
   Interpretendence
   Interpretendence
   Interpretendence
   Interpretendence
   Interpretendence
   Interpretendence
   Interpretendence
   Interpretendence
   Interpretendence
   Interpretendence
   Interpretendence
   Interpretendence
   Interpretendence
   Interpretendence
   Interpretendence
   Interpretendence
   Interpretendence
   Interpretendence
   Interpretendence
   Interpretendence
   Interpretendence
   Interpretendence
   Interpretendence
   Interpretendence
   Interpretendence
   Interpretendence
   Interpretendence
   Interpretendence
   Interpretendence
   Interpretendence
   Interpretendence
   Interpretendence
   Interpretendence
   Interpretendence
   Interpretendence
   Interpretendence
   Interpretend odpowiedniš opcję, a następnie naciśnij przycisk SET.

## Przykład: ROLET/PRZEN menu.

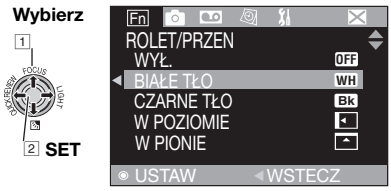

- $\bigcirc$  Naciśnij przycisk  $\land$  lub  $\checkmark$ , aby wybrać odpowiedniš opcję, a następnie naciśnij przycisk SET.
  - Naciśnij przycisk <, aby powrócić do</li> poprzedniego ekranu menu.
- Naciśnij przycisk MENU.

## Uwaga:

Powtórz czynnożci, aby ustawić menu innych funkcii.

# Menu Nagrywania

- Poniższe ustawienia menu można zmienić, tylko jeśli przełšcznik zasilania znajduje się w pozycji "REC".
- GR-060 Kazde ustawienie (oprócz "EFEKTY" i "MIGAWKA") wybrane w menu nagrywania wideo jest wlaczane takze w menu zapisu zdjec cyfrowych.

|            | Menu         | Ustawienia: [ ] = Ustawienie Fabryczne                                                                                                    |  |
|------------|--------------|----------------------------------------------------------------------------------------------------|--|
| FUNKCJE Fn | ROLET/PRZEN* | (🖙 39), "Efekt Płynnego Pojawiania Się/Zanikania Obrazu".                                                                                                    |  |
|            | PROGRAM AE   | (127 39, 40), "Program Automatycznej Ekspozycji (AE), Efekty I Efekty Migawki".                                                                                                    |  |
|            | EFEKTY       | (127 39, 40), "Program Automatycznej Ekspozycji (AE), Efekty I Efekty Migawki".                                                                                                    |  |
|            | EKSPOZYCJA   | (☞ 36), "Kontrola Ekspozycji".                                                                                                    |  |
|            | BAL. BIELI   | (🖙 38), "Regulacja Balansu Bieli".                                                                                                    |  |
|            | MIGAWKA      | (zz 39, 40), "Program Automatycznej Ekspozycji (AE), Efekty I Efekty Migawki".                                                                                                    |  |
|            | ZOOM*        | <ul> <li>[35X]: Kiedy jest ustawione na "35X" podczas używania zbliżenia cyfrowego, powiększenie przy zbliżeniu zostanie ustawione na 35X ponieważ zbliżenie cyfrowe zostanie wyłączone.</li> <li>70X: Umożliwia używanie zbliżenia cyfrowego. Dzięki cyfrowemu przetwarzaniu i powiększaniu obrazów, możliwe jest zbliżenie od 35X (granica zbliżeń optycznych) do maksymalnego powiększenia cyfrowego 70X.</li> <li>800X: Umożliwia używanie zbliżenia cyfrowego. Dzięki cyfrowemu przetwarzaniu i powiększaniu obrazów, możliwe jest zbliżenie od 35X (granica zbliżeń optycznych) do maksymalnego powiększenia cyfrowego 800x.</li> </ul>                                                                                                    |  |
|            | TELE MAKRO   | <ul> <li>[WYŁ.]: Wyłączenie funkcji.</li> <li>WŁ.: Gdy odległożć od obiektu jest mniejsza niż 1 m, ustaw funkcję<br/>"TELE MAKRO" w pozycji "WŁ.". Obiektom w największym<br/>zbliżeniu można robić zdjęcia z odległożci około 50 cm. W<br/>zależnożci od wartożci zbliżenia obiektyw może utracić ostrożć.</li> </ul>                                                                                                    |  |
| KAMERA 🙆   | STAB. OBR.*  | <ul> <li>WYŁ.: Wyłączenie funkcji (zostanie wyswietlona ikona wylaczenia funkcji STAB. OBR. "(*) ")</li> <li>(*)</li> <li>(*)</li> <li></li></ul> |  |
|            | WZMOCNIENIE  | <ul> <li>WYŁ.: Umożliwia wykonywanie zdjęć w ciemnych miejscach bez regulacji jasnożci obrazu.</li> <li>[ARW]: Obraz może być ziarnisty, ale będzie jasny.</li> <li>AUTO: Czas otwarcia migawki jest ustawiany automatycznie. Wykonanie zdjęcia obiektu przy niskim lub słabym ożwietleniu i długim czasie otwarcia migawki zapewnia jażniejszy obraz niż w trybie "ARW", ale ruchy obiektu nie są płynne i naturalne. Obraz może być ziarnisty. Jeżli czas otwarcia migawki jest ustawiany automatycznie, wyżwietlana jest ikona ∹tA.</li> </ul>                                                                                                    |  |

|              | Menu                                                                                                    | Ustawienia: [] = Ustawienie Fabryczne                                                                                                    |  |
|--------------|----------------------------------------------------------------------------------------------------|----------------------------------------------------------------------------------------------------|--|
| era 💿        | BEZ WIATRU                                                                                                    | <ul> <li>[WYŁ.]: Wyłączenie funkcji.</li> <li>WŁ.: Pozwala zmniejszyć szum spowodowany przez wiatr. Pojawi się<br/>Wskaźnik " S ". Zmieni się jakożć dźwięku. Jest to naturalne<br/>zjawisko.</li> </ul>                                                                                                    |  |
| KAM          | GR-D860<br>JAKOŚĆ<br>OBR.**                                                                                                    | [WYSOKA] (冠冠)/STANDARD (超短)<br>Ustawienia jakości obrazu (Image Quality) można wybrać tak, aby<br>dostosować obraz do własnych potrzeb.<br>Przybliżona liczba obrazów, które można zapisać (正 31)                                                                                                    |  |
|              | TRYB NAGR.       [SP]: Nagrywanie w trybie SP (Standardowy Grać).<br>(Wskaźnik SP nie jest wyżwietlany na ekranie.)         LP:       Długa Grać bardziej ekonomiczny, zapewnia o 1,5 razy dłużs:<br>nagrywania.         Uwaga:       Podczas odtwarzania tażmy nagranej za pomocą innej kamery moga<br>się punkty zakłóceń lub chwilowe przerwy dźwięku. |                                                                                                    |  |
| NAGRYWANIE 💌 | TRYB DŹW.                                                                                                    | <ul> <li>[12-BITOWY]: Umożliwia nagrywanie materiałów wideo z dźwiękiem stereo<br/>na czterech oddzielnych kanałach, Ustawienia jakości obrazu<br/>(Image Quality) można wybrać tak, aby najlepiej dostosować<br/>obraz do własnych potrzeb. Przybliżona liczba obrazów,<br/>które można zapisać (Odpowiada trybowi 32 kHz w<br/>poprzednich modelach.)</li> <li>16-BITOWY: Umożliwia nagrywanie materiałów wideo z dźwiękiem stereo<br/>na dwóch oddzielnych kanałach. (Odpowiada trybowi 48 kHz<br/>w poprzednich modelach).</li> </ul> |  |
|              | GR-D860<br>FOTO/LIVESL                                                                                                    | [FOTO @]: Tryb robienia zdjęć.<br>LIVE SLOW \ : Tryb spowolnienia.<br>Szczegółowe informacje dotyczšce tej procedury znajdujš się w sekcji<br>"Spowolnienie" (にア 35) i "Robienie zdjęć (rejestrowanie zdjęć na taśmie)"<br>(にア 35).                                                                                                    |  |
|              | GR-D000<br>NOŚN. NAGR.                                                                                                    | <ul> <li>➡ I (Tape): Jeżeli jest włączona funkcja rejestrowania zdjęć, zdjęcia są rejestrowane tylko na taśmie.</li> <li>➡ I / ➡ M (Tape/Card): Zdjęcia są rejestrowane nie tylko na tasmie, ale także na karcie pamięci (640 x 480 pikseli).</li> <li>[➡ M (Card)]: Zdjęcia są rejestrowane tylko na karcie pamięci. To ustawienie należy wybrać, aby nagrywać w trybie Dual Rec. (I 27 21).</li> </ul>                                                                                                    |  |

CD Opcja (NAGRYWANIE) jest dostępna tylko w menu nagrywania wideo (Video Recording Menu). (RF-0000 \* Dostępne tylko, gdy przełścznik VIDEO/MEMORY jest ustawiony w pozycji "VIDEO". (RF-0000 \*\* Dostępne tylko, gdy przełšcznik VIDEO/MEMORY jest ustawiony w pozycji "MEMORY". Ustawienia "WYŚWIETLACZ" (oprócz ustawień "SZEROKI TV" i "JASNY LCD") dotyczą tylko wykonywania zdjęc.

|               | Menu       | Ustawienia: [] = Ustawienie Fabryczne                                                                                                    |  |  |  |
|---------------|------------|----------------------------------------------------------------------------------------------------|--|--|--|
| WYŚWIETLACZ 🧕 | EKRAN      | LCD:Powoduje, że wyżwietlacz kamery (oprócz daty, godziny i kodu<br>czasu) nie jest wyżwietlany na podłączonym ekranie telewizora.[LCD/TV]:Możliwia wyżwietlenie wyżwietlacza kamery na ekranie po jej<br>podłączeniu do telewizora.                                                                                                    |  |  |  |
|               | DATA/GODZ. | <ul> <li>[WYŁ.]: Data i godzina nie są wyżwietlane.</li> <li>AUTO: Wyświetlanie daty/godziny przez ok. 5 sekund po włśczeniu kamery.</li> <li>WŁ.: Data i godzina są zawsze wyżwietlane.</li> </ul>                                                                                                    |  |  |  |
|               | KOD CZASU* | <ul> <li>[WYŁ.]: Kod czasu nie jest wyżwietlany.</li> <li>WŁ.: Kod czasu jest wyżwietlany na kamerze i na podłączonym ekranie telewizora. Numery klatek nie są wyżwietlane podczas nagrywania (17 20).</li> </ul>                                                                                                    |  |  |  |
|               | SZEROKI TV | <ul> <li>Aby umożliwić wyżwietlanie obrazów na ekranie telewizora w trybie panoramicznym 16:9, poprawnie ustaw rozmiar ekranu telewizora.</li> <li>[WŁ.]16:9: Dla telewizorów o współczynniku kształtu 16:9. (na ekranie jest wy wietlany tylko wskaźnik trybu 16:9).</li> <li>WYŁ. 4:3: Dla telewizorów o współczynniku kształtu 4:3.</li> </ul> |  |  |  |
|               | JASNY LCD  | 🖙 18, "Regulacja jasności wyświetlacza".                                                                                                    |  |  |  |
|               | PODŚW. LCD | <ul> <li>[AUTO]: Jasno ć podświetlenia monitora LCD jest automatycznie regulowana, tak aby była kompensowana jasność otoczenia (wewnątrz lub na zewnątrz).</li> <li>JAŚNIEJ ■: Zwiększenie jasności podświetlenia monitora LCD.</li> <li>STANDARD Ø: Używana jest standardowa jasność.</li> </ul>                                                 |  |  |  |

GR-D660 \* Dostępne tylko, gdy przelšcznik MEMORY/VIDEO jest ustawiony w pozycji "VIDEO".

Funkcje "USTAWIENIA" ustawiane, gdy przełącznik zasilania jest ustawiony w pozycji "REC" mają także zastosowanie, gdy przełącznik zasilania jest ustawiony w pozycji "PLAY".

|              | Menu          | Ustawienia: [] = Ustawienie Fabryczne                                                                                                    |
|--------------|---------------|----------------------------------------------------------------------------------------------------|
|              | LANGUAGE      | [ENGLISH] / FRANCAIS / DEUTSCH / ESPAÑOL / ITALIANO /<br>NEDERLANDS / PORTUGUÊS / РУССКИЙ / POLSKI / ČEŠTINA /<br>MAGYAR / SPRÅK                                                                                                    |
|              |               | Ustawienie języka można zmienić (🖙 17).                                                                                                    |
|              | REG. ZEGARA   | (🖙 17), "Ustawianie Daty I Godziny" .                                                                                                    |
|              | MELODIA       | <ul> <li>WYŁ.: Mimo, że nie słychać podczas filmowania, dźwięk migawki jest nagrywany na taśmie.</li> <li>[WŁ.]: Melodia odtwarzana podczas wykonywania dowolnej operacji. Włścza także efekt dźwięku migawki.</li> </ul>                                                                                                    |
|              | GR-D860 PILOT | WYŁ.: Wyłśczenie działania pilota zdalnego sterowania.                                                                                                    |
|              |               | [WŁ.]: Włśczenie działania pilota zdalnego sterowania.                                                                                                    |
| <del>.</del> | TRYB DEMO     | WYŁ.: Automatyczna demonstracja nie zostanie włączona.                                                                                                    |
| USTAWIENIA   |               | [WŁ.]: Demonstracja okreżlonych funkcji, takich jak płynne pojawianie się/<br>zanikanie obrazu, efekty itd., i może być używana do sprawdzenia<br>działania tych funkcji. Uwaci:                                                                                                    |
|              |               | <ul> <li>Demonstracja włączana jest w następujących sytuacjach:</li> <li>Gdy ekran menu zostanie zamknięty po przełączeniu opcji "TRYB DEMO" na "WŁ.".</li> <li>Przy opcji "TRYB DEMO" ustawionej na "WŁ.", jeżeli przez około 3 minuty od ustawienia przełącznika zasilania w pozycji "REC" nie zostanie wykonana żadna operacja.</li> <li>Wykonanie jakiejkolwiek operacji powoduje zatrzymanie demonstracji. Jeżli w ciągu kolejnych 3 minut nie zostanie wykonana żadna operacja, demonstracja zostanie wznowiona.</li> <li>Trybu demonstracyjnego nie można włączyć w następujšcych sytuacjach:</li> <li>Jeśli kamerze jest kaseta.</li> <li>Jeśli kamerze nie jest zasilana z zasilacza.</li> <li>Tryb "TRYB DEMO" pozostaje włśczony "WŁ." nawet po wyłączeniu kamery.</li> </ul> |
|              | WYZERUJ       | [ANULUJ]: Nie przywraca ustawień fabrycznych dla żadnych ustawień.<br>WYKONAJ: Przywraca ustawienia fabryczne dla wszystkich ustawień.                                                                                                    |

# Menu Odtwarzania

#### DWIĘK L/P i NARRACJA

Podczas odtwarzania tażmy kamera wykrywa tryb dźwięku, w którym nagranie zostało wykonane i odtwarza ten dźwięk. Wybierz rodzaj dźwięku, który ma towarzyszyć odtwarzaniu obrazu.

Komunikat "FOTO/LIVESL" jest powiązany z komunikatem "NAGRYWANIE", który jest wyświetlany po ustawieniu przełącznika zasilania w pozycji "**REC**".

|                | Menu                   | Ustawienia: [] = Nastawa fabryczna                                                                                                    |  |
|----------------|------------------------|----------------------------------------------------------------------------------------------------|--|
|                | DŹWIĘK L/P             | [STEREO ▶◄]]:Dźwięk jest odtwarzany "L" lewego "R" prawego kanału w trybie stereo.         LEWY □□:       Dźwięk jest odtwarzany "L" lewego kanału.         PRAWY □□:       Dźwięk jest odtwarzany "R" prawego kanału.                                                                                                    |  |
| ODTWARZANIE    | NARRACJA               | <ul> <li>Mimo, że za pomoca tej kamery nie można odtwarzać dźwięku, dzięki tej funkcji można odtworzyć dźwięk "L" tasmy ze ścieżką dźwiękową.</li> <li>[WYŁ.]: Oryginalny dźwięk jest odtwarzany "L" lewego "R" prawego kanału w trybie stereo.</li> <li>WŁ.: Skopiowany dźwięk jest odtwarzany "L" lewego "R" prawego kanału w trybie stereo.</li> <li>MIX: Oryginalny "L" skopiowany dźwięk jest połączony "R" odtwarzany w trybie stereo "L" lewego "R" prawego kanału.</li> </ul> |  |
|                | GR-D860<br>FOTO/LIVESL | IIF 31, "FOTO/LIVESL".                                                                                                    |  |
| DUB/KOPIUJ 🖶 * | Kop. [t] -> [m]        | <ul> <li>[WYŁ.]: Po naciśnięciu przycisku SNAPSHOT podczas odtwarzania taśmy odtwarzany obraz jest wstrzymywany, a zwykłe odtwarzanie jest wznawiane po upływie ok. 6 sekund. (Zdjęcie nie jest rejestrowane).</li> <li>WŁ.: Umożliwia kopiowanie na kartę pamięci obrazów nagranych na taśmie (zr 44).</li> </ul>                                                                                                    |  |

#### \* GR-D860

Każde ustawienie (za wyjątkiem "WYŁ." dla ustawienia "EKRAN", "DATA/GODZ." jest "KOD CZASU") jest połączone z ekranem "WYŚWIETLACZ", który jest wyżwietlany, gdy przełącznik zasilania jest ustawiony w pozycji "**REC**".

Parametrý (za wyjątkiem "WYŁ." dla ustawienia "EKRAN" s takie same jak w opisie, patrz (17 32).

|               | Menu       | Ustawienia: [] = Nastawa fabryczna                                                   |
|---------------|------------|--------------------------------------------------------------------------------------|
| 0             | EKRAN      | WYŁ. / [LCD] / LCD/TV<br>Po ustawieniu na "WYŁ.", wyżwietlacz kamery jest wyłączany. |
| CZ            | DATA/GODZ. | [WYŁ.] / AUTO / WŁ.                                                                  |
| WYŚWIETLA     | KOD CZASU  | [WYŁ.] / WŁ.                                                                         |
|               |            | ⊯ 20, "Kod Czasu".                                                                   |
|               | SZEROKI TV | [WŁ.] 16:9 / WYŁ. 4:3                                                                |
|               |            | ා 32, "SZEROKI TV".                                                                  |
|               | JASNY LCD  | 🖙 18, "Regulacja jasnosci wysietlacza".                                              |
| LISTAWIENIA Y |            |                                                                                      |

Każde ustawienie (za wyjątkiem "TRYB DEMO") jest połączone z ekranem "USTAWIENIA", który jest wyżwietlany, gdy przełącznik zasilania jest ustawiony w pozycji "**REC**". Parametry są takie same jak w opisie, patrz *II* 33.

# GR-D860 Lampa LED

Za pomocš lampy LED można rozjaśnić obiekt w ciemnym miejscu podczas nagrywany lub wykonywania zdjęć cyfrowym aparatem fotograficznym.

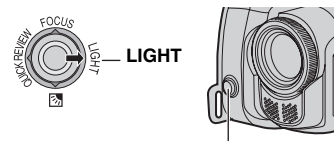

Lampa LED

Naciskaj przycisk **LIGHT**, aby zmienić ustawienie.

| Światło jest zawsze<br>włšczone.                          |
|-----------------------------------------------------------|
| Światło włšcza się<br>automatycznie w ciemnym<br>miejscu. |
| Wyłšczenie światła.                                       |
|                                                           |

## Uwagi:

- Lampy LED nie należy kierować na oczy.
- Jeżli światło nie dosięgnie obiektu przy lampie LED ustawionej na opcję "WŁ.", włśczy się funkcja trybu nocnego, która umożliwi uchwycenie ja niejszego ujęcia.
- Ponieważ obiekty są uchwycone przy mniejszej szybkości migawki, gdy lampa LED jest ustawiona na opcję "WŁ.", będš one trochę rozmyte.

# GR-D860 Spowolnienie

Funkcja jest przydatna do nagrywania i odtwarzania ważnych chwil lub trudno zauważalnych elementów w zwolnionym tempie. Dźwięk jest nagrywany i odtwarzany w czasie rzeczywistym.

- Ustaw przełšcznik **MEMORY/VIDEO** w pozycji "VIDEO" (cz 13).
- Ustaw przełšcznik zasilania w pozycji "REC" lub "PLAY" (13).
  - W przypadku ustawienia w pozycji "REC" tryb nagrywania należy ustawić na opcję "M" (z? 20).
- O Ustaw opcję "FOTO/LIVESL" na "LIVE SLOW" (IP 31, 35). Zostanie wyświetlony wskaźnik spowolnienia " 200".

- Podczas odtwarzania lub nagrywania naciśnij przycisk SLOW.
  - Ruchome obrazy są dzielone na cztery klatki. Są one nagrywane lub odtwarzane przez 1,5 sekundy, a następnie wznawiane jest zwykłe nagrywanie lub odtwarzanie.

## Uwaga:

Funkcji spowolnienia nie można używać w trybie panoramicznym 16:9.

# Zdjęcie (Nagranie Zdjęcia Na Taśmie)

Funkcja ta umożliwia nagrywanie zdjęć na taśmie.

- ☑ GR-D660 Ustaw przełšcznik MEMORY/ VIDEO w pozycji "VIDEO" (☞ 13).
- Ustaw przełšcznik zasilania w pozycji
   **"REC"** (13).
- 3 GR-0800 Ustaw opcje "NOŚN. NAGR." na
   (→ □) / → □" lub "→ □" (□ 31).
- GR-Deed Ustaw opcję "FOTO/LIVESL" na "FOTO" (I 31).
- Ø Naciśnij przycisk SNAPSHOT.

# Uwagi:

- Zostanie wyświetlony wskaźnik "FOTO", a zdjęcie będzie zapisywane przez ok. 5 sekund, po czym kamera zostanie przełśczona ponownie w tryb gotowości do nagrywania.
- Zdjęcie można wykonać także podczas nagrywania. Zdjęcie będzie zapisywane przez ok. 5 sekund, po czym zostanie wznowione zwykłe nagrywanie.
- Jeżli zrobione zdjęcie jest zbyt ciemne lub zbyt jasne, wybierz opcję Z (27 37) lub "OŚW PUNKT." (27 39).
- W trybie 1ò:9 mígawka ma rozmiar 640 x 360. Jednak przybliżona liczba obrazów, które można zapisać w tym trybie, jest podobna do liczby obrazów, jakš można zapisać w trybie 4:3 (z= 24).

# Tryb Wielu Zdjęć

Naciśnięcie i przytrzymanie przycisku **SNAPSHOT** w kroku Ø zapewnia efekt podobny do wykonania serii zdjęć. (Odstęp czasu między kolejnymi zdjęciami: ok. 1 sekundy).

GR-00000 Tryb wielu zdjęć jest wyłšczony, gdy opcja "WYBÓR NAGR" jest ustawiona na
 (→ □) → □ "lub " → □" (□ 31).

# Ręczne Ustawianie Ostrożci

System automatycznego ustawiania ostrożci zapewnia możliwożć ciągłego robienia zdjęć od zbliżenia (do ok. 5 cm od obiektu) do nieskończonożci.

Poprawne ustawienie ostrożci nie jest jednak możliwe we wszystkich sytuacjach. W takim przypadku należy korzystać z funkcji ręcznego ustawiania ostrożci.

- Ustaw przełącznik zasilania w pozycji "REC" (c. 13).
- 2 Ustaw tryb nagrywania na "M" (I 20).

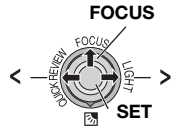

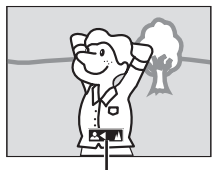

Wskaźnik ręcznego

- S Naciżnij przycisk FOCUS. Pojawi się Wskaźnik ręcznego ustawiania ostrożci.
- A Naciżnij przycis > lub <, aby ustawić ostrożć na obiekcie.</p>
  - Jeżli ostrożci nie można już bardziej zmienić, będzie migać ikona " <sup>\*</sup> " lub " <sup>\*</sup>.
- Ø Naciżnij przycisk SET. Ustawianie ostrożci zostanie zakończone.

# Aby zresetować funkcję automatycznego ustawiania ostrożci

Naciżnij dwukrotnie przycisk FOCUS.

# Ręczne ustawianie ostrożci jest zalecane w poniższych sytuacjach.

- Jeżeli dwa obiekty zachodzą na siebie w tym samym ujęciu.
- Przy słabym ożwietleniu.\*
- Gdy obiekt charakteryzuje się małym kontrastem (różnicą między jasnymi i ciemnymi obszarami), np. płaska, jednokolorowa żciana lub czyste, błękitne niebo.\*
- Gdy ciemny obiekt jest słabo widoczny na wyżwietlaczu LCD.\*
- Gdy ujęcie zawiera drobne lub identyczne wzory powtarzające się regularnie.
- Jeżeli na ujęcie mają wpływ promienie słoneczne lub żwiatło odbite od powierzchni wody.
- W przypadku rejestrowania ujęć z silnie kontrastującym tłem.
- \* Pojawią się pulsujące symbole ostrzegające o niskim poziomie kontrastu: ▲, ◀, ► i ▲.

# Kontrola Ekspozycji

Ręczne ustawianie kontroli ekspozycji jest zalecane w następujących sytuacjach:

- Podczas rejestrowania ujęć pod żwiatło lub przy bardzo jasnym tle.
- W przypadku rejestrowania ujęć w plenerze przy naturalnym, odbijającym żwiatło tle, na przykład na plaży lub podczas jazdy na nartach.
- Jeżeli tło jest bardzo ciemne albo obiekt jest jasny.
- Ustaw przełącznik zasilania w pozycji "REC" (CP 13).
- 8 Naciżnij przycisk MENU.
- 4 Wybierz menu "FUNKCJE", (Im).
- Ø Wybierz menu "EKSPOZYCJA", naciżnij przycisk SET.

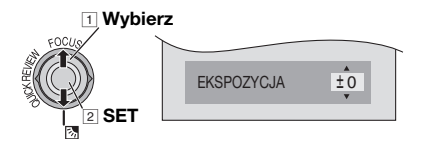

- Wybierz odpowiednie ustawienie ekspozycji, naciżnij przycisk SET.
  - Aby rozjażnić obraz, naciżnij przycisk w Aby przyciemnić obraz, naciżnij przycisk w v, (maksymalnie +/-6).
- Naciżnij przycisk MENU.

- Jeżeli regulacja nie powoduje widocznych zmian w jasnożci obrazu, ustaw funkcję "WZMOCNIENIE" na "AUTO" (27 30).
- Ręcznej kontroli ekspozycji nie można używać, gdy opcja "PROGRAM AE" jest ustawiona na "OŚW PUNKT." lub "ŚNIEG" (27 39) lub przy włączonej kompensacji przeciwożwietlenia.

# Blokada Przysłony

Podobnie jak źrenica ludzkiego oka przysłona zmniejsza się w dobrze ożwietlonym otoczeniu, aby nie dopużcić zbyt dużej ilożci żwiatła oraz rozszerza się w ciemnym otoczeniu, aby wpużcić jego większą ilożć.

Tej funkcji należy używać w następujących warunkach:

- Fotografowanie ruchomego obiektu.
- Gdy odległożć od obiektu zmienia się (rozmiar na wyświetlaczu LCD zmienia się), na przykład przy jego oddalaniu.
- W przypadku rejestrowania ujęć w plenerze przy naturalnym, odbijającym żwiatło tle, na przykład na plaży lub podczas jazdy na nartach.
- Przy ożwietleniu punktowym.
- Przy zbliżaniu/oddalaniu.
- *1* Wykonaj czynnożci opisane w punktach
   *1* − *∃* w sekcji "Kontrola ekspozycji"
   (ご 36).
- Ustaw zoom, tak aby obiekt zajmował cały wyświetlacz LCD, a następnie naciśnij i przytrzymaj przycisk SET przez ponad 2 sekundy. Pojawi się Wskaźnik "".
- 3 Naciżnij przycisk **SET**. Przysłona zostanie zablokowana.
- A Naciżnij przycisk MENU.

# Kompensacja Przeciwożwietlenia

Użycie funkcji kompensacji podczas filmowania podświatło powoduje rozjaśnienie ciemniejszej części filmowanego obiektu poprzez zwiększenie ekspozycji.

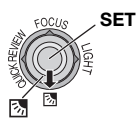

- Ustaw przełącznik zasilania w pozycji "REC" (CP 13).
- 2 Ustaw tryb nagrywania na "M" (\$\$\sum 20\$).
- Naciżnij przycisk "<sup>[28]</sup>" a Wskaźnik "<sup>[28]</sup>" kompensacji przeciwożwietlenia zostanie wyżwietlony.

#### Wyłączanie Kompensacji Przeciwożwietlenia

Naciżnij dwa razy przycisk 🐼 aby zniknął Wskaźnik "🐼".

#### Uwaga:

Używanie kompensacji przeciwożwietlenia może spowodować, że żwiatło wokół obiektu stanie się zbyt jasne, a obiekt wybieleje.

# Punktowa Kontrola Ekspozycji

Wybór punktowego pomiaru ożwietlenia umożliwia bardziej precyzyjną kompensację ekspozycji.

- Ustaw przełącznik zasilania w pozycji "REC" (I 13).
- 2 Ustaw tryb nagrywania na "M" (1 20).
- S Naciżnij dwa razy przycisk Z aż zostanie wyżwietlony Wskaźnik punktowej kontroli ekspozycji " ".".
  - Ramka obszaru pomiaru zostanie wyżwietlona na żrodku wyżwietlacza LCD.
- A Naciżnij przycisk SET.
  - Punktowa kontrola ekspozycji zostanie włączona.
  - Ekspozycja zostanie dostosowana w celu ustawienia odpowiedniej jasnożci wybranego obszaru.

#### Wyłączanie Punktowej Kontroli Ekspozycji

Naciżnij przycisk 🐼 by zniknął Wskaźnik "💽".

#### Blokowanie przysłony

Po wykonaniu czynnożci opisanych w punkcie 3. naciżnij i przytrzymaj wciżnięty przez ponad 2 sekundy przycisk **SET**. Zostanie wyżwietlony Wskaźnik "[L]" a przysłona zostanie zablokowana.

- W pewnych miejscach i warunkach filmowania uzyskanie optymalnych wyników może być trudne.
- Opcji "STROBO" w men "EFEKTY" nie można używać z punktową kontrolą ekspozycji.

# Regulacja Balansu Bieli

Balans bieli odnosi się do poprawnożci reprodukcji kolorów w warunkach różnego ożwietlenia. Jeżli balans bieli jest poprawny, wszystkie pozostałe kolory zostaną odpowiednio odtworzone.

Balans bieli jest zazwyczaj regulowany automatycznie. Bardziej dożwiadczeni operatorzy kamery mogą jednak kontrolować tę funkcję ręcznie w celu uzyskania bardziej profesjonalnej reprodukcji kolorów/odcieni.

- Ustaw przełącznik zasilania w pozycji "REC" (I 13).
- 2 Ustaw tryb nagrywania na "M" (17 20).
- Ustaw opcję "BAL.BIELI" na żądany tryb (I 30).
  - Pojawi się Wskaźnik wybranego trybu. za wyjątkiem Wskaźnika "AUTO".

# **BAL. BIELI**

## [AUTO]:

Balans bieli jest regulowany automatycznie.

## RĘCZNY BAL 💆 :

Dostosuj ręcznie balans bieli dla nagrywania przy różnych warunkach ożwietlenia.

(🖙 38, "Raęczna Regulacja Balansu Bieli").

## SŁONECZNIE 👾 :

Na zewnątrz w słoneczny dzień.

## POCHMURNO 🔷 :

Na zewnątrz w pochmurny dzień.

## HALOGEN 🗮 :

Używana jest lampa wideo lub podobne źźródło żwiatła.

[] = Ustawienie fabryczne

# Raęczna Regulacja Balansu Bieli

Dostosuj ręcznie balans bieli dla nagrywania przy różnych warunkach ożwietlenia.

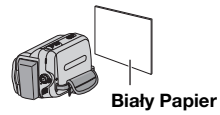

- Ustaw przełącznik zasilania w pozycji
   "REC" (IF 13).
- 2 Ustaw tryb nagrywania na "M" (☞ 20).
- Przed obiektem ustaw kartkę gładkiego, białego papieru. Dostosuj wartożć zbliżenia lub stań w taki sposób, aby biały papier wypełnił cały ekran.
- W menu "BAL.BIELI" wybierz opcję "RĘCZNY BAL" Patrz. (z 30). Następnie naciżnij i przytrzymaj przycisk SET aż Wskaźnik 🗠 zacznie migać.
  - Po zakończeniu ustawiania Wskaźnik, przestanie migać.
- Naciżnij przycisk SET aby uaktywnić ustawienie.
- ⑦ Naciżnij przycisk MENU. Ekran menu zostanie zamknięty, a wyżwietlony zostanie Wskaźnik ręcznej regulacji balansu bieli

- W kroku d uzyskanie ostrego obrazu białej kartki może być trudne. W takim przypadku ustaw ostrożć ręcznie (27 36).
- Ponieważ temperatura koloru różni się w zależnożci od żwiatła, użyj tej funkcji w celu uzyskania bardziej naturalnego wyniku.
- Wprowadzony ręcznie balans bieli obowiązuje nawet po wyłączeniu zasilania lub wyjęciu akumulatora.
- Balansu bieli nie można uaktywnić wraz z opcj "ZMIERZCH" w menu "PROGRAM AE" (27 39).
- Balansu bieli nie można uaktywnić, jeżli jest włączony tryb "SEPIA" lub "CZ/B".

# Efekt Płynnego Pojawiania Się/Zanikania Obrazu

Efekty te umożliwiają wykonywanie

profesjonalnych przejżć między ujęciami. Za ich pomocą można uwydatnić przejżcie z jednego ujęcia do kolejnego.

Efekt płynnego pojawiania się i zanikania obrazu działają po uruchomieniu lub zatrzymaniu nagrywania.

- GR-De60 Ustaw przełącznik "MEMORY/ VIDEO" w pozycji "VIDEO"
- Ustaw przełącznik zasilania w pozycji
   "REC" (I 13).
- ❸ Ustaw tryb nagrywania na "M" (☞ 20).
- Ustaw opcję "ROLET/PRZEN" w menu FUNKCJE (I 30).
- Naciżnij przycisk rozpoczęcia/zatrzymania nagrywania, aby uaktywnić efekt pojawiania się/zanikania obrazu.

## Uwaga:

Długożć trwania efektu można wydłużyć, naciskając i przytrzymując przycisk rozpoczęcia/ zatrzymania nagrywania.

# **ROLET/PRZEN**

## [WYŁ.]:

Wyłączenie funkcji.

#### BIAŁE TŁO WH :

Obraz zaczyna wyłaniać się z białego ekranu lub zanika do białego ekranu.

## CZARNE TŁO BK

Obraz zaczyna wyłaniać się z czarnego ekranu lub zanika do czarnego ekranu.

## W POZIOMIE 💽:

Obraz przesuwa się od prawej do lewej lub zanika od lewej do prawej strony.

## W PIONIE 📥:

Ujęcie przesuwa się z dołu ku górze na czarny ekran lub zanika w kierunku z góry na dół, pozostawiając czarny ekran.

[]= Ustawienie fabryczne

# Program Automatycznej Ekspozycji (AE), Efekty I Efekty Migawki

- Ustaw przełącznik zasilania w pozycji
   **"REC"** (13).
- 2 Ustaw tryb nagrywania na "M" (I 20).
- ❸ Ustaw opcję "EFEKTY", "PROGRAM AE" lub"MIGAWKA" w menu "FUNKCJE" (☞ 30).
  - Wybrany efekt będzie włączony przez ok. 2 sekundy,a następnie zostanie ponownie wyświetlonyekran menu.

#### Uwagi:

- Efektów migawki nie można używać w trybie "NOC".
- Gdy obiekť jest zbyt jasny lub zbytnio odbija żwiatło może pojawić się pionowe pasmo (rozmazanie). Zjawisko to występuje, gdy zostanie wybrane ustawienie "SPORT" w menu "MIGAWKA 1/500 i 1/4000".

# **PROGRAM AE**

#### [WYŁ.]:

Wyłączenie funkcji.

# SPORT

#### (Różna Szybkożć Migawki: 1/250 – 1/4000):

Ustawienie to umożliwia nagrywanie szybko poruszających się obiektów klatka po klatce w celu uzyskania fascynującego efektu zwolnionego tempa. Im większa szybkożć migawki, tym ciemniejszy staje się obraz. Funkcji tej należy używać w warunkach dobrego ożwietlenia.

# ŚNIEG 🎒 :

Uruchamiana jest kompensacja w przypadku obiektów, które mogłyby być za ciemne podczas rejestrowania materiału na bardzo jasnym tle, na przykład na źniegu.

## OŚW PUNKT. 🖺 :

Uruchamiana jest kompensacja ożwietlenia przedmiotów, które na ciemnym tle mogą wyjźć za jasne, jeżli są ożwietlone bezpoźrednio bardzo silnym strumieniem żwiatła, na przykład reflektorem.

## ZMIERZCH 🗳 :

Sprawia, że ujęcia zarejestrowane wieczorem wyglądają bardziej naturalnie. Balans bieli (III 38) jest automatycznie ustawiany na opcję "AUTO". Po wybrania opcji Zmierzch kamera automatycznie dostosowuje ostrożć w przedziale od ok. 10 m do nieskończonożci. Dla odległożci mniejszej niż 10 m należy dostosować ostrożć ręcznie.

# 40 P0 Funkcje Nagrywania

#### NOC 📷:

Sprawła, że ciemne obiekty lub obszary są jażniejsze nawet niż w przypadku dobrych warunków naturalnego ożwietlenia. Mimo że nagrany obraz nie jest ziarnisty, może wyglądać jak w przypadku żwiatła stroboskopowego z powodu niskiej szybkożci migawki.

W trybie nocným ústawienie ostrożci może być utrudnione. Aby temu zapobiec, zalecane jest używanie statywu.

[]= Ustawienie fabryczne

# EFEKTY

## [WYŁ.]:

Wyłączenie funkcji.

# SEPIA 🚺 :

Nagrany obraz będzie miał brązowawy odcień, podobnie jak na starych fotografiach.

## **с***z*/в B/W :

Wygląd czarno-białego filmu; ujęcie jest kręcone w czerni i bieli.

# KLASYCZNY\* 🕰 :

Efekt ożwietlenia stroboskopowego.

## STROBO\* 🔜 :

Nagranie będzie wyglądało jak seria kolejnych ujęć.

#### ODBICIE\* 🗷 :

Tworzy odbicie lustrzane obrazu z lewej strony ekranu, przeciwne do zwykłego obrazu na drugiej połowie.

[GRDBBB] \*Niedostępne podczas robienia zdjęć.
 []= Ustawienie fabryczne

# MIGAWKA

#### [WYŁ.]:

Wyłączenie funkcji.

#### 1/50 MIGAWKA 1/50:

Szybkożć migawki jest ustawiona na stałą szybkożć 1/50 sekundy. Czarne paski pojawiające się zazwyczaj podczas filmowania obrazu na telewizorze, stają się węższe.

## 1/120 migawka 1/120:

Szybkożć migawki jest ustawiona na stałą szybkożć 1/120 sekundy. Zmniejsza się migotanie występujące podczas filmowania w żwietle lamp fluorescencyjnych lub rtęciowych.

#### MIGAWKA 1/500 / MIGAWKA 1/4000\*: (Zapoznaj się z sekcją "PROGRAM AE" tryb

(Zapoznaj się z sekcją "PROGRAM AE" tryb SPORT 🔹 ).

(I)= Ustawienie fabryczne

# Kopiowanie Nieruchomych Obrazów Nagranych Na Taśmie Na Kartę Pamięci

Można kopiować zdjęcia z taśmy na kartę pamięci.

#### Przygotowanie:

- Włóż kasetę (I 18).
- Włóż kartę pamięci (I 10).
- Ustaw przełšcznik VIDEO/MEMORY na "VIDEO" (I 13).
- Ustaw przełšcznik zasilania na "PLAY" (CF 13).
- Ustaw "KOP. [T] -> [M]" lub "WŁ." (IF 34).
- Ustaw "FOTO/LIVESL" na żšdany tryb. (poza "LIVE SLOW" (17 31).
- Ø Naciśnij ►/II, aby rozpocząć odtwarzanie.
- ∂ W miejscu, gdzie chcesz rozpocząć kopiowanie, naciśnij ponownie ►/II, aby włączyć odtwarzanie obrazu zatrzymanego.
- Aby skopiować obraz, naciśnij SNAPSHOT.

 Wskaźnik "
 "
 "pojawi się podczas kopiowania.

## Uwaga:

Aby zastosować efekty specjalne przy odtwarzaniu dla kopiowanego obrazu, wykonaj kroki do 💋 przy pomocy pilota (🖙 23).

# Podłączanie do Telewizora lub Magnetowidu

#### Do gniazda AV

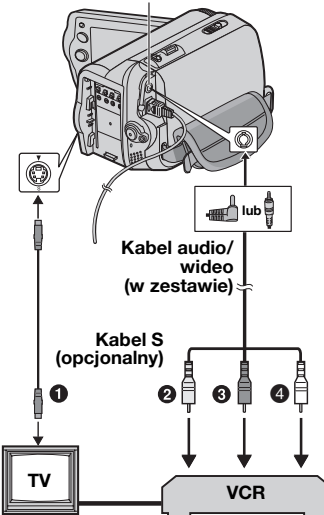

- GR-Desi Czarny do S-VIDEO IN (podłącz, kiedy telewizor/magnetowid posiada złącza wejściowe S-VIDEO IN i A/V. W takim przypadku nie jest konieczne podłączenie żółtego kabla wideo.)
- żółrego kabla wideo.)
   Żółty do gniazda VIDEO IN (podłączany, gdy Telewizor/magnetowid ma tylko gniazda wejźciowe A/V).
- Occerwony do gniazda AUDIO R IN\*.
- Biały do gniazda AUDIO L IN\*.
- \* Połączenie niewymagane tylko przy oglšdaniu zdjęć.

## Uwaga:

Interpretation in the series of the series of the serie

- Sprawd, czy wszystkie urządzenia są wyłączone.
- Podłącz kamerę do telewizora lub magnetowidu, jak pokazano na rysunku.

Jeżli używasz magnetowidu, przejdż do punktu 3

## W przeciwnym razie przejdż do punktu 🖉 .

- Podłącz wyjżcie magnetowidu do wejźcia telewizora zgodnie z instrukcją obsługi magnetowidu.
- Włącz kamerę, magnetowid i telewizor.
- Włącz w magnetowidzie tryb sygnału wejżciowego AUX, a telewizor ustaw na tryb VIDEO.
- 3 Włącz w kamerze tryb odtwarzania (17 21).
- Wybierz odpowiednie ustawienie opcji "SZEROKI TV" w menu odtwarzania, aby dopasować obraz do ekranu telewizora (16:9 lub 4:3) (IF 32, 34).

#### Włączanie i wyłączanie wyżwietlania poniższych informacji na ekranie podłączonego telewizora

- Data/godzina Set "DATA/GODZ." na "WŁ.", "AUTO" lub "WYŁ." (17 34).
- Kod czasu Ustaw opcje "KOD CZASU" na "WŁ." lub "WYŁ." (27 34).
- Ekran Ustaw "EKRAN" na "WYŁ.", "LCD" lub "LCD/TV" (2 34).

## Uwagi:

- Zaleca się korzystanie z zasilacza sieciowego zamiast akumulatorów (27 16).
- Aby monitorować obraz i dźwięk z kamery bez wkładania taśmy GROBBO lub karty pamięci do urządzenia, ustaw przełšcznik zasilania kamery w pozycji "REC", a następnie ustaw odpowiedni tryb sygnału wej ciowego w telewizorze.
- Ustaw w odbiorniku telewizyjnym minimalny poziom głożnożci, aby uniknąć nagłej emisji głożnego dźwięku po włączeniu kamery.

# Kopiowanie Na Magnetowid

#### Używanie kamery jako odtwarzacza

- Zgodnie z instrukcjami, (IP 41) "Podłączanie Do Telewizora Lub Magnetowidu" podłącz kamerę do gniazd wejżciowych magnetowidu.
- 2 Wykonaj czynnożci opisane w punktach
   1 − 3 "Podłączanie Do Telewizora Lub Magnetowidu" (☞ 41).
- W miejscu, od którego chcesz rozpocząć kopiowanie, uruchom nagrywanie w magnetowidzie. (Zapoznaj się z instrukcją obsługi magnetowidu).
- Aby zakończyć operację kopiowania, zatrzymaj nagrywanie na magnetowidzie, a następnie zatrzymaj odtwarzanie w kamerze.

# Kopiowanie Na Urządzenia Wideo Wyposażonego W Gniazdo DV (Kopiowanie Cyfrowe)

Można także kopiować nagrane ujęcia z kamery na inne urządzenie wideo wyposażone w gniazdo DV. Ponieważ przesyłany jest sygnał cyfrowy może wystąpić małe obniżenie jakożci obrazu lub dźwięku.

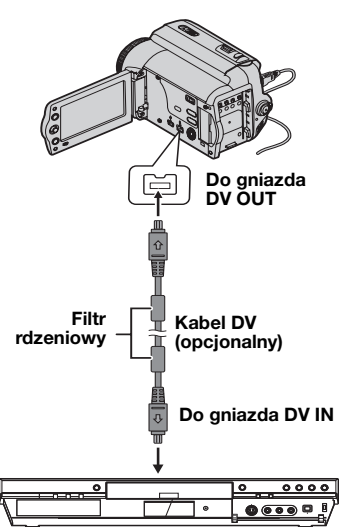

#### Urządzenie wideo wyposażone w gniazdo DV

- Sprawd, czy wszystkie urządzenia są wyłąączone.
- Podłącz kamerę do urządzenia wideo wyposażonego w wejźciowe gniazdo DV przy użyciu kabla tak, jak przedstawiono to na rysunku.
- 3 Włącz w kamerze tryb odtwarzania (17 21).
- W miejscu, od którego chcesz rozpocząć kopiowanie, uruchom nagrywanie na urządzeniu wideo. (Zapoznaj się z instrukcją obsługi urządzenia wideo).
- Aby zakończyć operację kopiowania, zatrzymaj nagrywanie na urządzeniu wideo, a następnie zatrzymaj odtwarzanie w kamerze.

- Zaleca siê korzystanie z zasilacza sieciowego zamiast akumulatorów (27 16).
- Jeżli podczas kopiowania wystąpi pusty fragment lub zniekształcony obraz, kopiowanie może zostać zatrzymane w celu uniknięcia skopiowania niepożądanego obrazu.
- Nawet po poprawnym podłączeniu kabla DV obraz może czasem nie zostać wyżwietlony w kroku *J*. Jeżli to wystąpi, wyłącz zasilanie i ponownie podłącz kabel.
- Jeżli zostanie podjęta próba uruchomienia funkcji "Zbliżanie Podczas Odtwarzania" (23) lub "Efekty Specjalne Podczas Odtwarzania" (23) albo podczas odtwarzania zostanie naciśnięty przycisk SNAPSHOT, przez gniazdo DV OUT zostanie przesłany tylko oryginalny obraz nagrany na taśmie.
- W przypadku używania kabla DV należy używać opcjonalnego kabla JVC VC-VDV204U lub VC-VDV206U DV.

# Podłączanie Do Komputera Osobistego

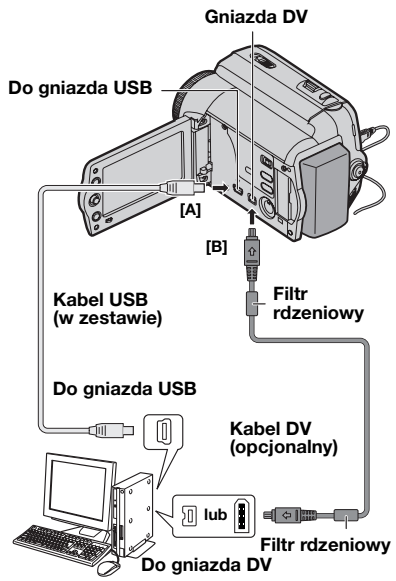

PC z gniazdem DV

Przy podłączaniu kamery do komputera PC przy użyciu kabla DV należy postępować zgodnie z poniższą procedurą. Niepoprawne podłączenie kabla może spowodować nieprawidłowe działanie kamery i/lub komputera PC.

- Kabel DV należy podłączyć najpierw do komputera PC, a następnie do kamery.
- Kabel DV (wtyczki) należy podłączyć zgodnie z kształtem gniazda DV.

# GR-D860 [A] Używanie Kabla USB

Można przesyłać zdjęcia zapisane na karcie pamięci do komputera PC.

# [B] Używanie Kabla DV

Można także przesyłać zdjęcia/nagrania do komputera PC przy użyciu gniazda DV za pomocš dostarczonego oprogramowania, oprogramowania dostępnego na komputerze PC lub dostępnego komercyjnie.

Jeżli używasz systemu Windows<sup>®</sup> XP, możesz użyć programu Windows<sup>®</sup> Messenger do prowadzenia wideo konferencji w Internecie za pomocą kamery. Szczegółowe informacje zawiera pomoc programu Windows<sup>®</sup> Messenger.

\* GR-D860

## Uwagi:

- GRUBON Informacje na temat oprogramowania i sterowników zawiera "INSTRUKCJA INSTALACJI OPROGRAMOWANIA I PODŁĽCZANIA DO GNIAZDA USB".
- Zaleca się korzystanie z zasilacza sieciowego zamiast akumulatorów (27 16).
- Intervention in the second second seco
- W przypadku używania kabla DV należy używać opcjonalnego kabla JVC VC-VDV206U lub VC-VDV204U DV w zależnożci od typu gniazda DV (4 lub 6 pinów) komputera PC.
- GR-Deed Jeżli komputer PC podłśczony do kamery przez kabel USB nie będzie włśczony, kamera nie przejdzie w tryb USB.
- Informacji o dacie/godzinie nie można przesyłać na komputer PC.
- Zapoznaj się z instrukcją obsługi komputera PC i oprogramowania.
- Zdjęcia można także przesyłać na komputer PC za pomocš gniazda DV dostępnego na odpowiedniej karcie.
- System może nie działać poprawnie w zależnożci od używanego komputera PC i karty.
- Jeżli po podłączeniu kabla DV do kamery system nie działa, należy uruchomić ponownie kamerę.
- GR-Dessi Nie należy usuwać karty pamięci podczas połšczenia USB między komputerem a zestawem.

Improving the second second secon

# GR-D860 Dubbing Dźwieku

Ścieżkę dźwiękowś można dostosowywać tylko, jeżli została ona nagrana w trybie 12-BITOWY lub SP (1 31).

 Użyj dostarczonego pilota zdalnego sterowania.

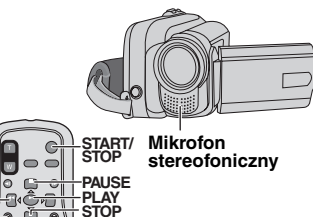

Odtwórz taśmę, aby znaleźć punkt rozpoczęcia edycji, a następnie naciśnij przycisk PAUSE (II).

∦ A.DUB

- 2 Trzymajšc przycisk A. DUB (€) na pilocie zdalnego sterowania, naciśnij przycisk PAUSE (II). Pojawi się wskaźnik "IIO".
- 3 Naciśnij przycisk PLAY (►), a następnie rozpocznij "narrację". Mów do mikrofonu
  - Naciśnij przycisk PAUSE (II), aby wstrzymać dubbing.
- A Naciśnij przycisk PAUSE (II), a nastepnie przycisk STOP (I), aby zatrzymać dubbing dźwięku.

#### Odsłuchiwanie dźwięku dubbingu podczas odtwarzania

Ustaw opcję "NARRACJA" na "WŁ." lub "MIX" (17 34).

# Uwagi:

REW

эŬ

000

INSERT

- Dźwięk nie jest odtwarzany w głośniku podczas dubbingu dźwięku.
- W przypadku edycji na taśmie nagranej w trybie 12-BITOWY wcze niejsza i nowa ścieżka sa nagrywane osobno.
- Podczas nagrywania na pustym obszarze taśmy mogš wystąpić zakłócenia dźwięku. Należy edytować tylko nagrane obszary.
- Jeżli podczas odtwarzania na odbiorniku telewizyjnym wystapi spreżenie lub buczenie, oddal mikrofon kamery od odbiornika lub zmniejsz jego głośność.

# GRIDBOD Wstawianie

Można nagrać nowe ujęcie na uprzednio nagranej taśmie, zastępujšc miejsce oryginalnego nagrania przy minimalnych zakłóceniach w punkcie rozpoczęcia i zakończenia. Dźwięk oryginału pozostaje bez zmian.

Uzyj dostarczonego pilota zdalnego sterowania.

## Uwagi:

- Przed wykonaniem poniższych kroków upewnii sie, że ustawienie "KOD CZASU" w menu nagrywania i odtwarzania jest ustawione na "WŁ." (🖙 20. 34).
- Wstawianie nie jest możliwe w przypadku ta m nagranych w trybie LP i pustych miejsc taśmy.
- 7 Odtwórz taśme, znajdź punkt rozpoczęcia edycji i naciśnij przycisk PAUSE (II). Sprawdź kod czasu tego miejsca (17 20).
- 2 Naciśnij przycisk **REW** ( odnalezienia punktu końca edycji, a następnie naciśnij przycisk PAUSE (II).
- 8 Naciśnij i przytrzymaj przycisk INSERT (O) na pilocie zdalnego sterowania, a następnie naciśnij przycisk PAUSE (II). Zostanie wyświetlony wskaźnik "IIO" oraz kod czasu (min:sek.), a kamera zostanie przełšczona w tryb wstrzymania.
- A Naciśnij przycisk START/STOP, abv rozpocząć edycję.
  - Sprawdź poprawność kodu czasowego odczytanego w kroku 57.
  - Naciśnij przycisk START/STOP, aby wstrzymać edycję. Naciśnij go ponownie, aby wznowić edycję.
- Aby zakończyć pracę w trybie Wstawianie, naciśnij przycisk START/ **STOP**, a nastepnie naciśnii przycisk STOP (■) na pilocie.

## Uwaai:

- Można użyć programu automatycznej ekspozycji (AE), efektów i efektów migawki (17 39), aby uatrakcyjnić ujecia edytowane w trybie wstawiania.
- Podczas wstawiania informacje o dacie i godzinie sa zmieniane.
- W przypadku wykonania wstawiania na pustym obszarze taśmy, mogš wystąpić zakłócenia dźwieku i obrazu. Należy edytować tylko nagrane obszary.
- Gdy podczas wstawiania, taśma przejdzie do ujęć nagranych w trybie LP lub pustych miejsc, wstawianie zostanie zatrzymane.

Jeśli po wykonaniu czynności zawartych w poniższym rozdziale problem nie ustąpi, należy skontaktować się z najbliższym sprzedawcą produktów firmy JVC.

| Kwestia                                                                                                    | Możliwa Przyczyna                                                                                                    | Rozwiazanie                                                                                                    |
|----------------------------------------------------------------------------------------------------|----------------------------------------------------------------------------------------------------|----------------------------------------------------------------------------------------------------|
| Nagrywanie nie jest możliwe.                                                                                            | <ul> <li>Suwak zabezpieczenia przed<br/>zapisem taśmy jest<br/>ustawiony w pozycji "SAVE".</li> </ul>                                                                       | <ul> <li>→ Ustaw suwak zabezpieczenia przed zapisem na pozycję "REC" (☞ 18).</li> <li>&gt;&gt; Wumieć kooste na nawa (∞ 19).</li> </ul>                                                                                                    |
|                                                                                                    | <ul> <li>Wy wietiany jest komunikat<br/>"KONIEC TAŚMY".</li> <li>Pokrywa gniazda kasety jest</li> </ul>                                                                     | <ul> <li>→ Zamknij pokrywę kieszeni kasety</li> </ul>                                                                                                    |
|                                                                                                    | otwarta.                                                                                                    | (IF 18).                                                                                                    |
| Pionowe linie na ujęciach<br>obiektów o wietlonych jasnym<br>wiatłem.                                                   | <ul> <li>Nie wiadczy to o usterce.</li> </ul>                                                                                                    |                                                                                                    |
| Podczas filmowania ekran<br>o wietlony bezpo rednio<br>wiatłem słonecznym robi się<br>na chwilę czerwony lub<br>czarny. | <ul> <li>Nie wiadczy to o usterce.</li> </ul>                                                                                                    |                                                                                                    |
| Nie działa automatyczne<br>ustawianie ostro ci.                                                                         | <ul> <li>Włączono tryb ręcznego<br/>ustawiania ostro ci.</li> <li>Obiektyw jest brudny lub<br/>zaparowany.</li> </ul>                                                       | <ul> <li>→ Włącz tryb automatycznego<br/>ustawiania ostro ci (□ 36).</li> <li>→ Wyczy ć obiektyw i ponownie<br/>sprawdź ostrość (□ 36).</li> </ul>                                                                                                 |
| Obraz wygląda tak, jakby<br>szybko ć migawki była zbyt<br>wolna.                                                        | <ul> <li>Jeźli zdjęcia wykonywane są<br/>w ciemno ci, urządzenie jest<br/>bardzo czułe na światło, jeźli<br/>funkcja "WZMOCNIENIE"<br/>jest ustawiona na "AUTO".</li> </ul> | → Aby o wietlenie wyglądało bardziej<br>naturalnie, ustaw opcję<br>"WZMOCNIENIE" na "ARW" lub<br>"WYŁ." (☞ 30).                                                                                                    |
| Obrazy na monitorze LCD są<br>ciemne lub wybielone.                                                                     | <ul> <li>Przy niskiej temperaturze<br/>obrazy stają się ciemniejsze,<br/>co wynika z charakterystyki<br/>wy wietlacza LCD. Nie<br/>wiadczy to o usterce.</li> </ul>         | → Ustaw odpowiednią jasno ć i kąt<br>ustawienia wy wietlacza LCD<br>(☞ 12, 18).                                                                                                    |
| Na wy wietlaczu LCD nie<br>pojawia się obraz.                                                                           | <ul> <li>Ustawiono zbyt niski poziom<br/>jasno ci wy wietlacza LCD.</li> </ul>                                                                                              | <ul> <li>→ Dostosuj jasno ć wy wietlacza LCD<br/>(cr 18).</li> <li>→ Ježli wyświetlacz został obrócony o<br/>180 stopni, otwórz go w pełni.</li> </ul>                                                                                             |
| Współczynnik kształtu jest<br>nieprawidłowy.                                                                            |                                                                                                    | → Jeżeli współczynnik kształtu<br>odtwarzanego materiału wideo jest<br>nieprawidłowy, zmień ustawienie opcji<br>"SZEROKI TV" (☞ 32, 34).                                                                                                    |
| Brak zasilania.                                                                                                    | <ul> <li>Zasilanie nie jest prawidłowo<br/>podłączone</li> <li>Akumulator nie jest dobrze<br/>zamocowany.</li> <li>Akumulator jest rozładowany.</li> </ul>                  | <ul> <li>→ Podłącz poprawnie zasilacz sieciowy<br/>(cr 16).</li> <li>→ Odłącz ponownie akumulator i<br/>zamocuj go jeszcze raz dokładnie<br/>(cr 16).</li> <li>→ Wymień rozładowany akumulator na<br/>ipov, w pełni paładowany (cr 16).</li> </ul> |

# 46 P0 Rozwil'zywanie Problemów

| Kwestia                                                                                                    | Możliwa Przyczyna                                                                                                    | Rozwiazanie                                                                                                    |
|----------------------------------------------------------------------------------------------------|----------------------------------------------------------------------------------------------------|----------------------------------------------------------------------------------------------------|
| Migają wskaśniki na<br>wy wietlaczu LCD.                                                                           | <ul> <li>Wybrano funkcje efektów,<br/>których nie można używać<br/>jednocze nie.</li> </ul>                                                                                                    | → Ponowny odczyt części z efektami<br>(L͡ਡ 40).                                                                                                    |
| Wskaźnik POWER/CHARGE<br>znajdujący się na kamerze nie<br>wieci się podczas ładowania.                             | <ul> <li>Ładowanie jest utrudnione w<br/>miejscach o bardzo wysokiej/<br/>niskiej temperaturze.</li> <li>Akumulator nie jest dobrze<br/>zamocowany.</li> </ul>                                                          | <ul> <li>→ W celu zapewnienia ochrony<br/>akumulatora zalecane jest jego<br/>ładowanie w miejscach o temperaturze<br/>od 10°C do 35°C (z<sup>∞</sup> 48).</li> <li>→ Odłącz ponownie akumulator i zamocuj<br/>go jeszcze raz dokładnie (z<sup>∞</sup> 16).</li> </ul> |
| Ta ma się porusza, ale nie jest<br>wy wietlany obraz.                                                              | <ul> <li>Odbiornik telewizyjny ma<br/>gniazda wej ciowe AV, ale nie<br/>został przełączony w tryb<br/>VIDEO.</li> <li>Pokrywa gniazda kasety jest<br/>otwarta.</li> </ul>                                               | <ul> <li>→ Zmień tryb sygnału wej ciowego lub<br/>kanał w telewizorze na odpowiadający<br/>odtwarzaniu materiałów wideo (z 41).</li> <li>→ Zamknij pokrywę kieszeni kasety<br/>(z 18).</li> </ul>                                                                     |
| Podczas odtwarzania<br>pojawiają się punkty zakłóceń<br>lub obraz nie jest wy wietlany,<br>a ekran jest niebieski. |                                                                                                    | <ul> <li>Wyczy ć głowice wideo za pomocą<br/>opcjonalnej kasety czyszczącej.</li> </ul>                                                                                                    |
| Barwy na zdjęciach nie są naturalne.                                                                               | <ul> <li>Oświetlenie obiektu nie<br/>zawierało światła białego. Za<br/>obiektem mogły znajdować się<br/>różne źródła wiatła.</li> </ul>                                                                                 | → Znajdź w biały obiekt i zrób zdjęcie tak,<br>aby także znajdował się w ujęciu (☞ 38).                                                                                                    |
| GR-060) Pilot zdalnego<br>sterowania nie działa.                                                                   | <ul> <li>Opcja "PILOT" jest<br/>ustawiona na "WYŁ.".</li> <li>Pilot zdalnego sterowania<br/>nie wskazuje na czujnik<br/>zdalnego sterowania.</li> <li>Baterie pilota zdalnego<br/>sterowania wyczerpały się.</li> </ul> | <ul> <li>→ Ustaw opcję "PILOT" na "WŁ."<br/>(☞ 33).</li> <li>→ Skieruj go na czujnik zdalnego<br/>sterowania (☞ 11).</li> <li>→ Wymień baterie na nowe (☞ 11).</li> </ul>                                                                                             |

| Wskaźnik Ostrzegawczy                                                                                                    | Znaczenie/Rozwiazanie                                                                                                    |
|----------------------------------------------------------------------------------------------------|----------------------------------------------------------------------------------------------------|
| Wysoki<br>₩ysczerpany                                                                                                    | <ul> <li>Wy wietla stan naładowania akumulatora.</li> <li>Gdy moc akumulatora zbliża się do zera, Wskaźnik naładowania<br/>akumulatora zacznie migać. Gdy moc akumulatora zostanie wyczerpana,<br/>zasilanie zostanie automatycznie wyłączone.</li> </ul>                                                                                                    |
| USTAW TRYB RĘCZNY                                                                                                    | <ul> <li>Ten komunikat jest wyswietlany przy próbie zmienienia ustawien funkcji<br/>"Ustawienia menu", "Kompensacja oswietlenia tylnego" lub<br/>"Reczna regulacja ostrosci" w trybie AUTO A (27 20).</li> </ul>                                                                                                    |
| KONIEC TAŚMA                                                                                                    | Wy wietlany, gdy ta ma skończy się podczas nagrywania lub odtwarzania.                                                                                                    |
| OSŁONA OBIEKTYWU                                                                                                    | <ul> <li>Wy wietlany przez 5 sekund po włączeniu zasilania, jeźli założona jest<br/>osłona obiektywu lub jest ciemno.</li> </ul>                                                                                                    |
| USTAW DZIEŃ/GODZ.!                                                                                                    | <ul> <li>Wy wietlany, jeśli data/godzina nie jest ustawiona (c7 17).</li> <li>Akumulator wbudowanego zegara wyczerpała się i uprzednio ustawiona data/godzina została skasowana. W celu wymiany zasięgnij porady najbliższego sprzedawcy produktów JVC.</li> </ul>                                                                                                    |
|                                                                                                    | <ul> <li>Wyżwietlany, gdy tażma zostanie włożona, gdy przełącznik zasilania jest<br/>ustawiony w pozycji "REC".</li> <li>Miga, gdy tażma nie jest włożona.</li> </ul>                                                                                                    |
| sprawdź zabezpiecz.<br>Taśmy przed zapisem                                                                                                    | <ul> <li>Wyświetlany, gdy suwak zabezpieczenia przed zapisem jest ustawiony w<br/>pozycji "SAVE" a przełącznik zasilania w pozycji "REC".</li> </ul>                                                                                                    |
| GROBBI BŁAD KOPIOW.<br>AUDIO!<br><nie kopiować="" można="" na<br="">TAŚMĘ NAGRANĄ W<br/>TRYBIE LP&gt;<br/><nie kopiować="" można="" na<br="">NAGRANIE 16-BITOWE&gt;<br/><sprawdź zabezpiecz.<br="">TAŚMY PRZED ZAPISEM&gt;</sprawdź></nie></nie> | <ul> <li>Pojawia się, jeżeli podjęto próbe dubbingowania dźwięku na pustym fragmencie taśmy (z 4).</li> <li>Pojawia się, jeżeli podjęto próbę dubbingowania dźwięku na taśmie nagranej w trybie LP (z 44).</li> <li>Pojawia się, jeżeli podjęto próbę dubbingowania dźwięku na taśmie z 16-bitowym dźwiękiem (z 44).</li> <li>Pojawia się, jeżeli w pilocie zostanie naciśnięte <ul> <li>A. DUB (=), kiedy zasuwka chroniąca przed skasowaniem jest ustawiona na "SAVE" (z 44).</li> </ul> </li> </ul> |
| IRTOBIO BŁAD EDYCJI!<br><nie edytować<br="" można="">NA TAŚMIE NAGRANEJ W<br/>TRYBIE LP&gt;<br/><sprawdź zabezpiecz.<br="">TAŚMY PRZED ZAPISEM&gt;<br/><nie edytować<br="" można="">W PUSTYM MIEJSCU&gt;</nie></sprawdź></nie>                   | <ul> <li>Pojawia się, jeżeli podjęto próbę montażu ze wstawianiem na taśmie nagranej w trybie LP (zr 44).</li> <li>Pojawia się, jeżeli w pilocie zostanie naciśnięte INSERT (O), kiedy zasuwka chroniąca przed skasowaniem jest ustawiona na "SAVE" (zr 44).</li> <li>Pojawia się, jeżeli podjęto próbę montażu ze wstawianiem na pustym fragmencie taśmy (zr 44).</li> </ul>                                                                                                    |
| GR-D860 KARTA PEŁNA                                                                                                    | <ul> <li>Pojawia się, kiedy karta pamięci jest całkowicie wypełniona i<br/>filmowanie nie jest możliwe.</li> </ul>                                                                                                    |
| URZĄDZENIE W TRYBIE<br>AWARYJNYM WYCIĄGNIJ I<br>PODŁĄCZ AKUMUL. LUB<br>WTYCŻKĘ                                                                                                    | <ul> <li>Wskaźniki błędu (01, 02 lub 06).<br/>Czynno ć naprawcza: Odłącz i ponownie podłącz źródło zasilania<br/>lub akumulator*.</li> </ul>                                                                                                    |
| URZĄDZENIE W TRYBIE<br>AWARYJNYM WYSUŃ I<br>WŁÓŻ PONOWNIE TAŚMĘ                                                                                                    | <ul> <li>Wskaźniki błędu 03 or 04.<br/>Czynno ć naprawcza: Wyjmij kasetę i włóż ją ponownie*.</li> </ul>                                                                                                    |

W przypadku obu powyższych Wskaźników błędu kamera wyłącza się automatycznie. Sprawdź, czy wskaźnik zniknął. Jeźli tak, można kontynuować używanie kamery. W przeciwnym razie należy skontaktować się z najbliższym sprzedawcą firmy JVC.

# 48 P0 Ostrzeżenia

# Akumulatory

Znajdujący się w zestawie akumulator to akumulator litowo-jonowy. Przed przystąpieniem do użytkowania dołączonego lub dodatkowego akumulatora, należy koniecznie zapoznać się z poniższymi uwagami:

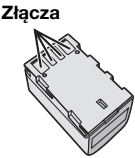

- Aby uniknąć zagrożeń
- ... nie wolno wrzucać go do ognia.
- ... nie wolno zwierać styków. W przypadku przewożenia należy sprawdzić, czy założona jest pokrywa akumulatora, znajdująca się w zestawie. Jeżeli pokrywa akumulatora zostanie zagubiona, akumulator należy nosić w plastikowym woreczku.
- ... nie wolno przerabiać ani demontować.
- ... **nie wolno** wystawiać akumulatora na działanie temperatur powyżej 60°C, ponieważ może doj ć do jego przegrzania, eksplozji lub zapalenia się.
- ...należy używać tylko okre lonych ładowarek.
- Aby zapobiec uszkodzeniu i przedłużyć okres eksploatacji akumulatora
- ... nie należy niepotrzebnie narażać go na wstrząsy.
- ...należy ładować go w miejscach, których temperatury mieszczą się w zakresach podanych w poniższej tabeli. Działanie akumulatora jest oparte na reakcji chemicznej w niższych temperaturach reakcja chemiczna ulega osłabieniu, natomiast wyższe temperatury mogą uniemożliwić pełne naładowanie.
- ...należy przechowywać w chłodnym, suchym miejscu. Oddziaływanie wysokich temperatur przez dłuższy czas może przyspieszyć proces naturalnego rozładowywania się i skrócić okres eksploatacji.
- ... akumulator przechowywany przez dłuższy czas powinien być co 6 miesięcy ładowany do końca, a następnie całkowicie rozładowywany.
- ... nieużywany akumulator należy wyjmować z ładowarki lub zasilanego urządzenia, ponieważ niektóre urządzenia pobierają prąd, nawet wówczas, kiedy są wyłączone.

## Zalety akumulatorów litowo-jonowych

Akumulatory litowo-jonowe są nieduże, ale dysponują dużą pojemno cią elektryczną. W niskich temperaturach (poniżej 10°C) czas eksploatacji takich akumulatorów skraca się jednak i kamera może nie działać. W takiej sytuacji należy włożyć na chwilę akumulator do kieszeni lub w inne ciepłe i bezpieczne miejsce, a po nagrzaniu ponownie zainstalować w kamerze.

## UWAGI:

 Akumulator po zakończeniu ładowania lub pracy jest ciepły, co jest zjawiskiem normalnym.

Zakresy temperatur Ładowanie: 10°C do 35°C

Praca: 0°C do 40°C Przechowywanie: -20°C do 50°C

- Im niższa temperatura, tym dłużej trwa ładowanie.
- Podane czasy ładowania dotyczą całkowicie rozładowanego akumulatora.

# Kasety

Aby zapewnić poprawne korzystanie z kaset i ich przechowywanie, należy przeczytać poniższe uwagi:

- Podczas używania
- ... upewnij się, że kaseta jest oznaczona symbolem Mini DV.
- ... pamiętaj, że nagrywanie na nagranych wcze niej ta mach kasuje automatycznie uprzednio nagrany materiał audio i wideo.
- ... upewnij się, że kaseta jest skierowana odpowiednio podczas jej wkładania.
- ... nie wkładaj i nie wyjmuj kasety wielokrotnie bez umożliwienia jej uruchomienia. Poluzowanie taśmy może spowodować uszkodzenie.
- ... nie otwieraj pokrywy przedniej taśmy. Naraża to ją na działanie kurzu i pozostawienie odcisków palców.
- Przechowuj kasety
- ... z dala od grzejników i innych ródeł ciepła.
- ... poza zasięgiem bezpo redniego działaniaświatła słonecznego.
- ...w miejscach nienarażonych na wstrząsy i wibracje.
- ... w miejscach nienarażonych na oddziaływanie silnego pola magnetycznego (takiego jak generowane przez silniki, transformatory czy magnesy).
- ... poziomo w oryginalnym opakowaniu.

# Wyświetlacz LCD

- Aby zapobiec uszkodzeniu wy wietlacza LCD, NIE WOLNO
- ...naciskaæ go zbyt mocno ani nim potrząsać.
- Aby wydłużyć okres eksploatacji, należy ... unikaæ wycierania go szorstką szmatką.

# Urządzenie Główne

#### Ze względów bezpieczeństwa NIE NALEŻY ... otwierać obudowy kamery.

- ... demontować lub przerabiać urządzenia.
- ... zwierać styków akumulatora. Kiedy nie jest używany, należy trzymać go z dala od metalowych przedmiotów.
- ... pozwolić, aby materiały łatwopalne, woda lub przedmioty metalowe dostały się do urządzenia.
- ...wyjmować akumulatora ani odłączać źźródła zasilania, kiedy zasilanie jest włączone.
- ... pozostawiać podłączonego akumulatora, gdy kamera nie jest używana.

#### Należy unikać używania urządzenia

- ...w miejscach o wysokiej wilgotno ci lub dużym zapyleniu.
- ...w miejscach zadymionych lub zaparowanych, np. w pobliżu kuchenki.
- ...w miejscach narażonych na silne wstrząsy lub drgania.
- ... w pobliżu urządzeń generujących silne pole magnetyczne lub elektryczne (gło niki, anteny nadawcze itp.).
- ...w miejscach o bardzo wysokiej (ponad 40°C) lub bardzo niskiej temperaturze (poniżej 0°C).

#### NIE NALEŻY pozostawiać urządzenia

- ...w miejscach o temperaturze powyżej 50°C.
- ...w miejscach o bardzo małej (poniżej 35%) lub dużej (powyżej 80%) wilgotno ci.
- ...w miejscu bezpo rednio nasłonecznionym.
- ...latem w zamkniętym samochodzie.
- ...w pobliżu grzejnika.

#### • Aby chronić urządzenie, NIE NALEŻY

- ...dopu cić, aby uległo zamoczeniu.
- ... upuszczać lub uderzać nim o twarde przedmioty.
- ...narażać go na wstrząsy i silne drgania podczas transportu.
- ... kierować obiektywu przez dłuższy okres czasu na bardzo jasne obiekty.
- ... wystawiać soczewek na bezpośrednie działanie promieni słonecznych.
- ... przenosić go, trzymając za monitor LCD.
- ... wymachiwać nim, trzymając za pasek lub uchwyt.
- ... wýmachiwać miękką torbą na kamerę, kiedy kamera jest wrodku.

#### Zabrudzone głowice mogą być przyczyną następujących problemów:

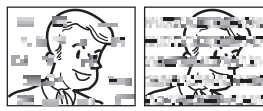

- ... obraz nie jest wy wietlany podczas odtwarzania.
- ... podczas odtwarzania pojawiają się punkty zakłóceń.
- ... podczas nagrywania lub odtwarzania wy wietlany jest Wskaźnik ostrzeżenia o zabrudzonej głowicy " 🐼 ".
- ... poprawne nagrywanie nie jest możliwe.

W tym przypadku należy użyć opcjonalnej kasety czyszczącej. Włóż ją i odtwórz. Jednorazowe wielokrotne użycie kasety czyszczącej może spowodować uszkodzenie głowic wideo. Po odtworzeniu 20 sekund nagrania kamera zatrzyma się automatycznie. Zapoznaj się z instrukcjami dotyczącymi kasety czyszczącej.

Jeśli po użyciu kasety czyszczącej problem nie ustąpi, skontaktuj się z najbliższym sprzedawcą firmy JVC.

Mechaniczne ruchome części głowic wideo służące do poruszania głowicami i ta mą ulegają zabrudzeniu i zużywają się w miarę upływu czasu. Aby zachować wyraźny obraz nagrań, zalecane jest wykonywanie okresowych testów po upływie 1000 godzin eksploatacji. W tym celu należy skontaktować się z najbliższym sprzedawcą firmy JVC.

# GR-D860 Sposób Obchodzenia Się Z Płytą CD-ROM

- Należy uważać, aby nie zabrudzić ani nie porysować powierzchni lustrzanej (przeciwnej do powierzchni z nadrukiem). Nie wolno pisać, ani używać naklejek na obydwu stronach. Gdy płyta CD-ROM zabrudzi się, należy jš delikatnie wytrzeć miękkš szmatkš, wykonujśc ruchy od rodkowego otworu w kierunku na zewnątrz.
- Nie wolno używać środków czyszczšcych, ani preparatów w aerozolu do czyszczenia zwykłych płyt.
- Nie wolno zginać płyty CD-ROM, ani dotykać jej powierzchni lustrzanej.
- Płyt CD-ROM nie należy przechowywać w miejscach zakurzonych, o wysokiej temperaturze lub wilgotności.
   Przechowywać z dala od bezpośredniego światła słonecznego.

# GR-D860 Karty Pamięci

Aby zapewnić poprawne korzystanie z kart pamięci i ich przechowywanie, należy przeczytać poniższe uwagi:

#### Podczas używania

- ... Upewnij się, że karta pamięci jest oznaczona symbolem SD lub MultiMediaCard.
- ... Upewnij się, że karta pamięci jest skierowana odpowiednio podczas jej wkładania.
- Podczas korzystania z karty pamięci (nagrywanie, odtwarzanie, kasowanie, inicjowanie itp.)
   nie wolno wyjmować karty pamięci api wyłacząć
- ... nie wolno wyjmować karty pamięci ani wyłączać, kamery.
- Przechowywanie kart pamięci
- ... Z dala od grzejników i innych źródeł ciepła.
- ... Poza zasięgiem bezpośredniego działania światła słonecznego.
- ... W miejscach nienarażonych na wstrzšsy i wibracje.
- ... W miejscach nienarażonych na oddziaływanie silnego pola magnetycznego (takiego jak generowane przez silniki, transformatory czy magnesy).

# 50 P0 Ostrzeżenia

# Informacje dotyczące kondensacji wilgoci

- Można zaobserwować, że wlanie zimnego płynu do szklanki powoduje powstanie kropli wody na zewnętrznej powierzchni szklanki. To samo zjawisko występuje na głowicy po przeniesieniu kamery z chłodnego otoczenia w ciepłe, po ogrzaniu zimnego pokoju, w warunkach wysokiej wilgotno ci i w miejscach, w których wystawiona jest ona na działanie chłodnego powietrza z systemów klimatyzacji.
- Wilgoć zgromadzona na głowicy może spowodować poważne uszkodzenie taśmy i doprowadzić do wewnętrznego uszkodzenia kamery.

#### KONDENSACJA, PRZERWANO PRACĘ PROSZĘ CZEKAJ

Jest wy wietlany w przypadku wystąpienia kondensacji. Gdy ten komunikat zostanie wy wietlony, należy odczekać 1 godzinę, aż kondensacja ustąpi.

## Poważne usterki

Jeżeli wystąpi usterka, należy natychmiast przerwać użytkowanie urządzenia i zasięgnąć porady lokalnego sprzedawcy firmy JVC.

Kamera ta jest urządzeniem sterowanym przez mikrokomputer. Zakłócenia zewnętrzne i interferencyjne (na przykład pochodzące z odbiornika telewizyjnego lub radiowego) mogą przyczyniać się do nieprawidłowej pracy urządzenia. W takich sytuacjach należy odłączyć zasilanie (akumulator, zasilacz sieciowy itp.), odczekać kilka minut, po czym podłączyć zasilanie i włączyć kamerę.

# Konserwajca

# Czyszczenie Kameryr

Przed czyszczeniem wyłącz kamerę i wyjmij akumulator i odłącz zasilacz sieciowy.

## Aby oczyścić kamerę z zewnątrz

Wytrzyj delikatnie miękką szmatką. Aby oczyścić z silnych zabrudzeń, zamocz szmatkę w roztworze łagodnego mydła i dobrze wykręć. Następnie wytrzyj do sucha suchą szmatką.

## Aby oczyścić monitor ciekłokrystaliczny

Wytrzyj delikatnie miękką szmatką. Uważaj, aby nie uszkodzić monitora. Zamknij wyświetlacz LCD.

## Aby wyczyścic obiektyw

Przedmuchaj go dmuchawką, a następnie wytrzyj delikatnie papierem do czyszczenia obiektywów.

# UWAGI:

- Unikaj używania silnych środków czyszczących, np. benzyny lub alkoholu.
- Czyszczenie należy wykonywać dopiero po wyjęciu akumulatora lub odłączeniu innych źródeł zasilania.
- Jeżeli obiektyw będzie brudny, może pojawić się pleśń.
- W przypadku używania środka czyszczącego lub impregnowanej szmatki, zapoznaj się z środkami ostrożności dotyczącymi stosowania każdego z tych produktów.

# Kamera

# Dane Ogólne

#### Zasilanie

Prąd stały o napięciu 11 V (przy użyciu zasilacza siecioweao) Prąd stały o napięciu 7,2 V (przy użyciu akumulatora) Pobór mocv\*\* Około, 2.4 W GR-D860 Około 2,4 W (2,6 W\*) \* Podczas u¿ywania lampy LED \*\* Pod wietlenie ekranu LCD działa w trybie [STANDARD]. Wymiary (szerokożć x wysokożć x głębokożć) 68 mm x 75 mm x 118 mm Cieżar Około. 420 g g (bez akumulatora, kasety i osłony obiektvwu) Około. 485 g (z akumulatorem, kasetą i osłoną obiektvwu) GR-D860 Około. 490 g (z akumulatorem, kaseta i osłona obiektywu) Temperatura pracy 0°C do 40°C Wilgotnożć otoczenia podczas pracy 35% do 80% Temperatura przechowywania -20°C do 50°C Odczyt 1/6" CCD Obiektyw F od 1,8 do 4,0; f = 2,2 mm do 77 mm; zoom 35:1 Żrednica filtra ø30.5 mm Wyżwietlacz LCD Przekątna 2,4"; ekran LCD wykonany w technologii aktywnej matrycy TFT Głożnik Monaural GR-D860 Lampa LED Odległość efektywnej pracy: 1,5 m

# Dla Cyfrowej Kamery Wideo

#### Format

Format DV (tryb SD) Format sygnału Standardowy PAL

Format nagrywania/odtwarzania Wideo: Nagrywanie digital component Audio: Nagrywanie cyfrowe PCM, 32 kHz

4-kanałowe (12-bitowe), 48 kHz 2-kanałowe (16-bitowe)

#### Kaseta

Kaseta Mini DV Szybkożć tażmy SP: 18,8 mm/s, LP: 12,5 mm/s Maksymalny czas nagrywania (dla kasety 80 min) SP: 80 min, LP: 120 min.

## GR-D860 Dla Cyfrowego Aparatu Fotograficznego

Nośnik Karta pamięci SD/karta MultiMediaCard System kompresji JPEG (zgodne) Rozmiar pliku Zdjęcie: (640 x 480 pikseli) Jakość obrazu 2 tryby (WYSOKA/STANDARD) Szacunkowa liczba zdjęć, które można zapisać ⊯724

# Dla Złączy

GR-D860 S

S-Wyjście wideo: Y: 1,0 V (p-p), 75  $\Omega$ , analogowe C: 0,3 V (p-p), 75  $\Omega$ , analogowe

#### AV

Wyjżcie wideo: 1,0 V (p-p), 75  $\Omega$ , analogowe Wyjżcie audio: 300 mV (skuteczne), 1 k $\Omega$ , analogowe, stereo

#### DV

Wyjżcie: 4-stykowe, zgodne ze standardem IEEE 1394

GR-D860 USB

Typ Mini USB-B, zgodne ze standardem USB 1.1

# Zasilacz Sieciowy

#### Pobór mocy

Prąd zmienny o napięciu od 110 V do 240 V∼, 50 Hz/60 Hz **Wyjźcie** Prad stały o napieciu 11 V <u>---</u> i nateżeniu 1 A

Podane dane techniczne dotyczą trybu SP, chyba że zaznaczono inaczej. Konstrukcja i dane techniczne E & O.E. mogą ulec zmianie bez uprzedzenia.

| 52 PO Skorowidz                                                     |                                                                                                    |
|---------------------------------------------------------------------|----------------------------------------------------------------------------------------------------|
| Α                                                                   | N                                                                                                    |
| Akumulatory48<br><b>B</b>                                           | NOŚN. NAGR31<br>Noc                                                                                                  |
|                                                                     | 0                                                                                                    |
| Bez wiatrus                                                         | Ochrona plików                                                                                                    |
| Džwignią kontrolna                                                  | P                                                                                                    |
| E                                                                   | Pilot 33                                                                                                    |
| Efekt płynnego pojawiania<br>się/zanikania obrazu 39<br>Efekty      | Pilota zdalnego<br>sterowania                                                                                        |
| Głośnik21                                                           | Pozycja przelšcznika<br>VIDEO/MEMORY 13<br>Punktowa kontrola<br>ekspozycji37                                         |
| Iniciowanie karty                                                   | R                                                                                                    |
| pamięci                                                             |                                                                                                    |
| K                                                                   | ostrożci                                                                                                    |
| Karty pamięci                                                       | Resetowanie nazwy pliku26<br>Robienie zdjęć<br>cyfrowym aparatem<br>fotograficznym24<br>Rozwi zywanie<br>problemów45 |
| Ladowanie akumulatora 16<br>Lampa LED 35<br>LANGUAGE 33<br><b>M</b> | JVC                                                                                                    |
| Melodia                                                             |                                                                                                    |

| Spowolnienie               | 35  |
|----------------------------|-----|
| Sprawdzanie poziomu        |     |
| naładowania                |     |
| akumulatora                | 17  |
| Stab. OBR                  | 30  |
| Szacunkowa liczba          |     |
| zdjęć, które można         |     |
| przechować                 | 24  |
| Szybki podglšd             | 19  |
| Szybkie włączanie/wyłączar | nie |
| po otwarciu/zamknięciu     | I I |
| monitora                   | 12  |
| Т                          |     |
|                            |     |

S

| Tele Makro         | 30 |
|--------------------|----|
| Tryb automatyczny/ |    |
| ręczny             | 20 |
| Tryb demo          | 33 |
| Tryb nagr          | 31 |
| Tryb wielu zdjęć   | 35 |
| ii ii              |    |

| Ustawianie daty i godziny17 |  |  |
|-----------------------------|--|--|
| Ustawianie Informacji O     |  |  |
| Drukowaniu (Ustawienie      |  |  |
| DPOF)27                     |  |  |
| Usuwanie plików27           |  |  |
| W                           |  |  |

| Wkładanie kasety  | 18 |
|-------------------|----|
| Wstawianie        | 44 |
| Wyżwietlacza LCD  | 14 |
| Wyszukiwanie luki | 22 |
| Wyzeruj           | 33 |
| Wzmocnienie       | 30 |
| z                 |    |

| Zbliżenie       | 21      |
|-----------------|---------|
| Zmiana ustawień |         |
| menu            | 29 – 34 |
| Zoom            | 30      |